# CITIZEN

## Display Unit for Contact-type Displacement Sensors

# SA-CD1

Operation Manual 1st Edition

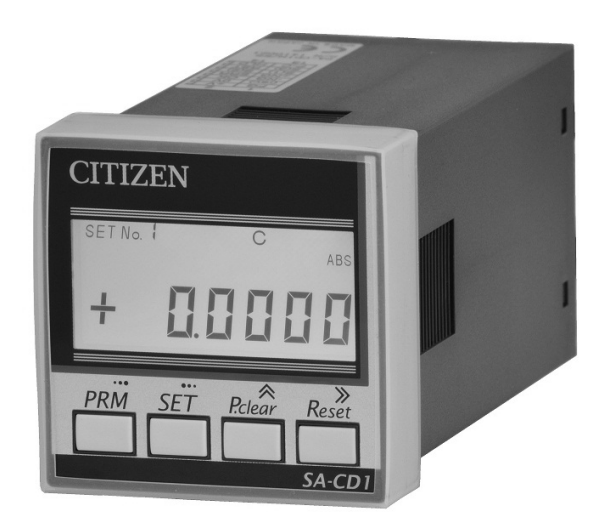

CITIZEN FINEDEVICE CO., LTD.

左ページ

#### Notes

- Great care has been taken in the preparation of this manual, but there is still a chance that it may contain erroneous explanations or typographical errors.
   If any part of this manual is unclear, or you notice an error or omission, please contact us.
- Read this instruction manual before use and use this unit properly. After reading this instruction manual, keep it where you will be able to refer to it again whenever necessary.
- The content of this manual is subject to change without notice.
   The information contained in this manual is subject to periodic changes, details of which are given in the latest edition of the manual.
   CITIZEN FINEDEVICE Co., Ltd. retains the right to change specifications without notice.
- The figures given in this manual may differ from the actual device.
- CITIZEN FINEDEVICE Co., Ltd. reserves all copyrights for this manual. No part of this manual may be reproduced, stored in a search system, or transferred, in any form or by any means, electronic or mechanical, including photocopying, without prior permission in writing from CITIZEN FINEDEVICE Co., Ltd.
- Company names and product names mentioned in this manual are trademarks or registered trademarks of the companies concerned.

All Rights Reserved. Copyright © CITIZEN FINEDEVICE Co., Ltd. 2015

First edition issued in May 2015

右ページ

## Table of Contents

| 1. Ins                                                                           | structions for Safe Use                                                                                                    | 1                               |
|----------------------------------------------------------------------------------|----------------------------------------------------------------------------------------------------|---------------------------------|
| 1-1                                                                              | Warning                                                                                                    | 1                               |
| 1-2                                                                              | Cautions                                                                                                    | 2                               |
| 1-3                                                                              | General Precautions                                                                                                    | 2                               |
| 1-4                                                                              | Cautions on the Environment of Use                                                                                                    | 3                               |
| 1-5                                                                              | Maintenance                                                                                                    | 3                               |
| 2. Pr                                                                            | oduct Overview ·····                                                                                                    | 4                               |
| 2-1                                                                              | Outline                                                                                                    |                                 |
| 3. Co                                                                            | onnection and Installation                                                                                                    | 6                               |
| 3-1                                                                              | Precautions before Installation                                                                                                    | 6                               |
| 3-2                                                                              | Installing the Display Unit's Panel                                                                                                    | 6                               |
| 3-3                                                                              | Connection to Detectors                                                                                                    | 7                               |
| 3-4                                                                              | Wiring of Power Supply and I/O Cable                                                                                                    | 7                               |
| 4. Pa                                                                            | art Names and Functions                                                                                                    |                                 |
| 4-1                                                                              | Control Kevs                                                                                                    | 8                               |
| 4-2                                                                              | Screen Display                                                                                                    |                                 |
| 4-3                                                                              | Connectors                                                                                                    | 10                              |
| 5 M                                                                              | ada of Usa                                                                                                    | 11                              |
| J. 1910                                                                          |                                                                                                    |                                 |
| 5-1                                                                              | Overall Flow                                                                                                    |                                 |
| 5-1<br>5-2                                                                       | Overall Flow                                                                                                    |                                 |
| 5-1<br>5-2<br>5-3                                                                | Overall Flow                                                                                                    | ······11<br>······12<br>·····16 |
| 5-1<br>5-2<br>5-3<br>5-3                                                         | Overall Flow                                                                                                    |                                 |
| 5-1<br>5-2<br>5-3<br>5-3                                                         | Overall Flow       Overall Flow of Operations         Overall Flow of Operations       Overall Flow of Operations         Varied Applications       Overall Flow of Operations         3-1       Master Calibration/Reset function         3-2       Preset Function                                                                                                    | 11<br>12<br>16<br>16<br>16      |
| 5-1<br>5-2<br>5-3<br>5-3<br>5-3                                                  | Overall Flow       Overall Flow of Operations         Overall Flow of Operations       Overall Flow of Operations         Varied Applications       Overall Flow of Operations         3-1       Master Calibration/Reset function         3-2       Preset Function         3-3       Absolute Value Display and Relative Value Display                                                                                                    |                                 |
| 5-1<br>5-2<br>5-3<br>5-3<br>5-3<br>5-3<br>5-3                                    | Overall Flow       Overall Flow of Operations         Overall Flow of Operations       Overall Flow of Operations         Varied Applications       Overall Flow of Operations         3-1       Master Calibration/Reset function         3-2       Preset Function         3-3       Absolute Value Display and Relative Value Display         3-4       Pass/fail Judgment Function and Rank Determination Function                                                                                                    |                                 |
| 5-1<br>5-2<br>5-3<br>5-3<br>5-3<br>5-3<br>5-3<br>5-3                             | Overall Flow       Overall Flow of Operations         Overall Flow of Operations       Overall Flow of Operations         Varied Applications       Overall Flow of Operations         3-1       Master Calibration/Reset function         3-2       Preset Function         3-3       Absolute Value Display and Relative Value Display         3-4       Pass/fail Judgment Function and Rank Determination Function         3-5       Peak Hold Function                                                                                                    |                                 |
| 5-1<br>5-2<br>5-3<br>5-3<br>5-3<br>5-3<br>5-3<br>5-3<br>5-3                      | Overall Flow       Overall Flow of Operations         Overall Flow of Operations       Overall Flow of Operations         Varied Applications       Overall Flow of Operations         3-1       Master Calibration/Reset function         3-2       Preset Function         3-3       Absolute Value Display and Relative Value Display         3-4       Pass/fail Judgment Function and Rank Determination Function         3-5       Peak Hold Function         3-6       Hold Function                                                                                                    |                                 |
| 5-1<br>5-2<br>5-3<br>5-3<br>5-3<br>5-3<br>5-3<br>5-3<br>5-3<br>5-3               | Overall Flow       Overall Flow of Operations         Overall Flow of Operations       Varied Applications         8-1       Master Calibration/Reset function         8-2       Preset Function         8-3       Absolute Value Display and Relative Value Display         8-4       Pass/fail Judgment Function and Rank Determination Function         8-5       Peak Hold Function         8-6       Hold Function         8-7       Averaging Measured Values                                                                                                    |                                 |
| 5-1<br>5-2<br>5-3<br>5-3<br>5-3<br>5-3<br>5-3<br>5-3<br>5-3<br>5-3<br>5-3        | Overall Flow       Overall Flow of Operations         Varied Applications       Varied Applications         3-1       Master Calibration/Reset function         3-2       Preset Function         3-3       Absolute Value Display and Relative Value Display         3-4       Pass/fail Judgment Function and Rank Determination Function         3-5       Peak Hold Function         3-6       Hold Function         3-7       Averaging Measured Values         3-8       Detector Constant (Lever Ratio Calculation)                                                                                                    |                                 |
| 5-1<br>5-2<br>5-3<br>5-3<br>5-3<br>5-3<br>5-3<br>5-3<br>5-3<br>5-3<br>5-3<br>5-3 | Overall Flow       Overall Flow of Operations         Overall Flow of Operations       Varied Applications         Varied Applications       Naster Calibration/Reset function         3-1       Master Calibration/Reset function         3-2       Preset Function         3-3       Absolute Value Display and Relative Value Display         3-4       Pass/fail Judgment Function and Rank Determination Function         3-5       Peak Hold Function         3-6       Hold Function         3-7       Averaging Measured Values         3-8       Detector Constant (Lever Ratio Calculation)         3-9       Setting the Display Resolution                                                                                                    |                                 |
| 5-1<br>5-2<br>5-3<br>5-3<br>5-3<br>5-3<br>5-3<br>5-3<br>5-3<br>5-3<br>5-3<br>5-3 | Overall Flow       Overall Flow of Operations         Varied Applications       Varied Applications         3-1       Master Calibration/Reset function         3-2       Preset Function         3-3       Absolute Value Display and Relative Value Display         3-4       Pass/fail Judgment Function and Rank Determination Function         3-5       Peak Hold Function         3-6       Hold Function         3-7       Averaging Measured Values         3-8       Detector Constant (Lever Ratio Calculation)         3-9       Setting the Display Resolution                                                                                                    |                                 |
| 5-1<br>5-2<br>5-3<br>5-3<br>5-3<br>5-3<br>5-3<br>5-3<br>5-3<br>5-3<br>5-3<br>5-3 | Overall Flow         Overall Flow of Operations         Varied Applications         3-1       Master Calibration/Reset function         3-2       Preset Function         3-3       Absolute Value Display and Relative Value Display         3-4       Pass/fail Judgment Function and Rank Determination Function         3-5       Peak Hold Function         3-6       Hold Function         3-7       Averaging Measured Values         3-8       Detector Constant (Lever Ratio Calculation)         3-9       Setting the Display Resolution         3-10       Input Monitor         3-11       Display Color of the Screen                                                                                                    |                                 |
| 5-1<br>5-2<br>5-3<br>5-3<br>5-3<br>5-3<br>5-3<br>5-3<br>5-3<br>5-3<br>5-3<br>5-3 | Overall Flow         Overall Flow of Operations         Varied Applications         3-1       Master Calibration/Reset function         3-2       Preset Function         3-3       Absolute Value Display and Relative Value Display         3-4       Pass/fail Judgment Function and Rank Determination Function         3-5       Peak Hold Function         3-6       Hold Function         3-7       Averaging Measured Values         3-8       Detector Constant (Lever Ratio Calculation)         3-9       Setting the Display Resolution         3-10       Input Monitor         3-11       Display Color of the Screen                                                                                                    |                                 |
| 5-1<br>5-2<br>5-3<br>5-3<br>5-3<br>5-3<br>5-3<br>5-3<br>5-3<br>5-3<br>5-3<br>5-3 | Overall Flow         Overall Flow of Operations         Varied Applications         3-1       Master Calibration/Reset function         3-2       Preset Function         3-3       Absolute Value Display and Relative Value Display         3-4       Pass/fail Judgment Function and Rank Determination Function         3-5       Peak Hold Function         3-6       Hold Function         3-7       Averaging Measured Values         3-8       Detector Constant (Lever Ratio Calculation)         3-10       Input Monitor         3-11       Display Color of the Screen         Arameter Settings         Setting the SET No. Parameters                                                                                                    |                                 |
| 5-1<br>5-2<br>5-3<br>5-3<br>5-3<br>5-3<br>5-3<br>5-3<br>5-3<br>5-3<br>5-3<br>5-3 | Overall Flow         Overall Flow of Operations         Varied Applications         3-1       Master Calibration/Reset function         3-2       Preset Function         3-3       Absolute Value Display and Relative Value Display         3-4       Pass/fail Judgment Function and Rank Determination Function         3-5       Peak Hold Function         3-6       Hold Function         3-7       Averaging Measured Values         3-8       Detector Constant (Lever Ratio Calculation)         3-9       Setting the Display Resolution         3-10       Input Monitor         3-11       Display Color of the Screen         Arameter Settings       Setting the SET No. Parameters         Calling Up the SET No.       Calling Up the SET No. |                                 |

左ページ

| 7. Exter   | rnal Input and Output ······ 29                    |
|------------|----------------------------------------------------|
| 7-1 lr     | terface 29                                         |
| 7-2 I/     | 0                                                  |
| 7-2-1      | Pin Arrangement and Input/Output Circuits          |
| 7-2-2      | Cable Connection Method                            |
| 7-2-3      | Signal Timing32                                    |
| 7-3 B      | CD 33                                              |
| 7-3-1      | Pin Arrangement and Input/Output Circuits          |
| 7-3-2      | Signal Timing34                                    |
| 7-4 R      | S-232C                                             |
| 7-4-1      | Pin Arrangement and Input/Output Circuits          |
| 7-4-2      | Communication Command Procedure 36                 |
| 7-4-3      | Communication Command Format                       |
| 7-4-4      | Transmission without Using a Communication Command |
| 8. Troul   | bleshooting 46                                     |
| 8-1 Errors |                                                    |
| 8-2 lr     | Case of Trouble ······ 48                          |
| 9. Spec    | ifications                                         |
| 9-1 N      | lain Specifications 49                             |
| 9-2 O      | outline Dimensional Drawings50                     |

右ページ

左ページ

## 1. Instructions for Safe Use

This product can be used safely if it is handled properly.

Improper use may cause a fire or electric shock, resulting in injury or death. To prevent such accidents, make sure that you carefully read, fully understand, and then strictly observe the following precautions and the contents of this operation manual.

#### 1-1 Warning

Warnings indicate that failure to observe the instructions may result in death or serious injury.

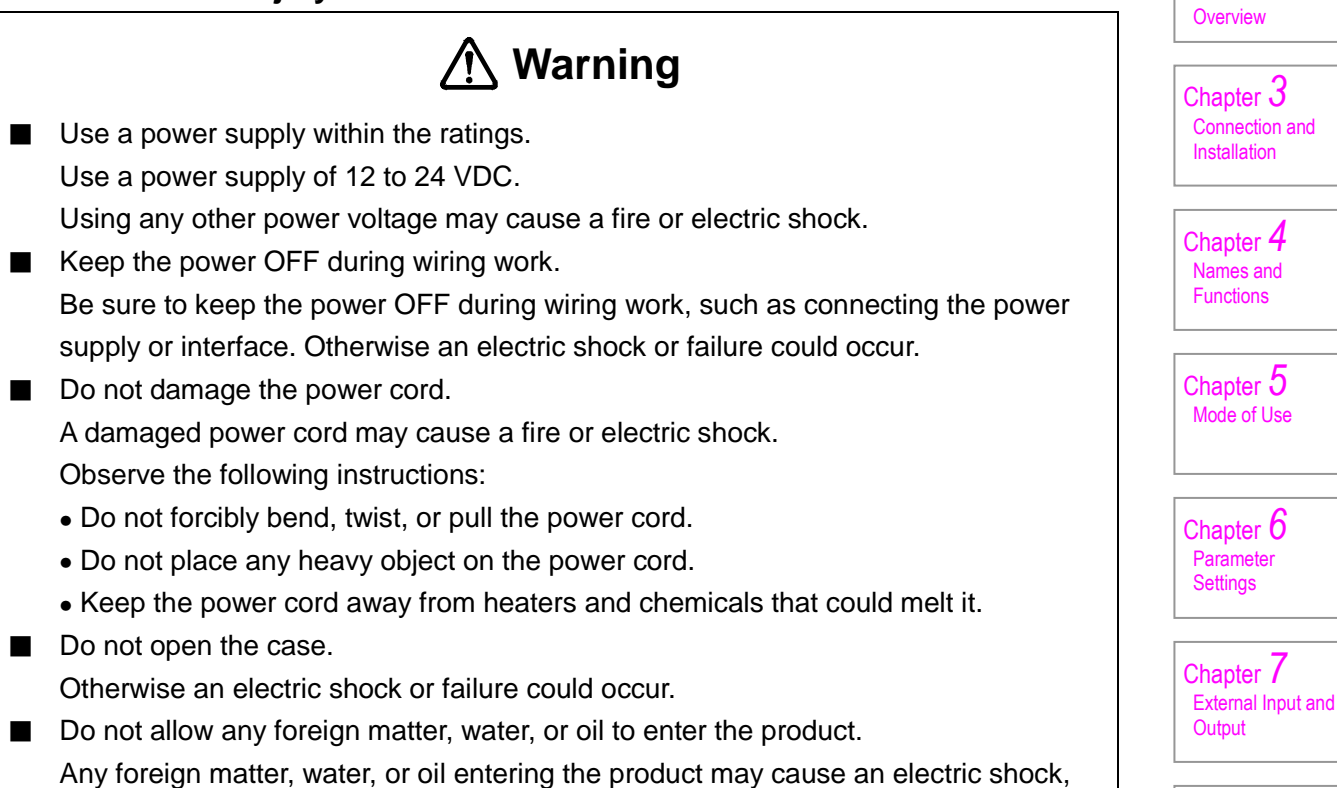

fire, or failure.

Chapter **1** Instructions for Safe Use

Chapter 2

Chapter 8

Chapter 9 Specifications

Troubleshooting

Product

### 1-2 Cautions

Chapter 1

Instructions for Safe Use

Chapter 2

Product

Overview

Chapter 3 Connection and Installation

Chapter 4

Names and Functions

Chapter 5 Mode of Use

Chapter 6

Parameter Settings

Chapter 7

Chapter 8

Chapter 9 Specifications

Troubleshooting

Output

External Input and

Cautions indicate that failure to observe the instructions could cause injury or cause damage to the device or its surroundings.

## ▲ Cautions

- Do not place any heavy object on, or apply any excessive force to, this device. Doing so may damage the device, which may result in injury.
- Do not subject this device to strong impacts.
- This is a precision instrument and subjecting it to strong impact may damage it.

### **1-3 General Precautions**

- Before using this product, be sure to check that it is working properly in terms of its functions and performance, and make sure that it has not been damaged during transportation.
- Use this product with adequate safeguards to prevent any type of damage, even in of the event of product failure.
- Please note that use of this product outside the standards or usages specified in this operation manual or modification of this product voids any warranty of the product's functions and performance.
- Use in conjunction with another device may impair this product's functions and it may fail to fully demonstrate its performance capability, depending on the conditions of use and the environment. Give due consideration to this before use.
- Never modify, disassemble, or repair with any parts other than those specified in this operation manual. Any damage caused by improper operation, handling, or the environment of use voids this product's warranty.

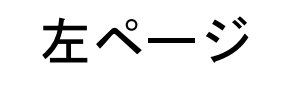

### 1-4 Cautions on the Environment of Use

Do not use the product in the following locations.

Otherwise an accident or failure could occur.

- Locations where the ambient temperature goes outside the range 0°C to 55°C
- Locations where the ambient humidity goes outside the range 35 to 85% RH
- Locations where there is a lot of water vapor or dust, or where the product could be hit by water, oil, chemicals or welding spatter
- Locations where magnetism, electrostatic charges or vibrations are generated
- Locations subject to direct sunlight
- Locations subject to sudden changes in temperature causing condensation
- Locations where there are corrosive or flammable gases
- Locations where there is a danger of electrical leakage or water leakage
- Locations in the vicinity of open flames, or where heat builds up

### 1-5 Maintenance

- Never disassemble this product.
   Otherwise an accident or failure could occur.
- To remove dirt, wipe it off with a clean, dry cloth.
  Do not use alcohol, thinner, benzene or other volatile solvents. This could cause an accident or failure.
- To remove tough dirt, wipe it off with a cloth moistened with a mild detergent solution. Then wipe the part with a cloth with the water completely wrung out, before finally wiping it with a dry cloth.

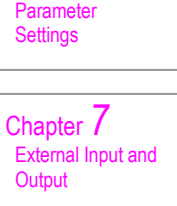

Chapter 1

Chapter 2

Chapter 3

Chapter 4 Names and Functions

Chapter 5 Mode of Use

Chapter 6

Connection and Installation

Product Overview

Instructions for Safe Use

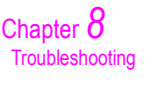

Chapter 9 Specifications

右ページ

## 2. Product Overview

### 2-1 Outline

(I)

The SA-CD1 Display Unit can be used to measure size and perform pass/fail judgments when connected to a detector.

#### Display Unit

| Model      | Characteristics       | Pass/fail<br>output | RS-232C communication | BCD<br>output |
|------------|-----------------------|---------------------|-----------------------|---------------|
| SA-CD1N    | Pass/fail output      | 0                   | -                     | -             |
| SA-CD1N/RS | RS-232C communication | 0                   | 0                     | _             |
| SA-CD1N/BO | BCD output            | 0                   | _                     | 0             |

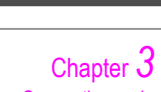

Chapter 1

Chapter 2 Product Overview

Instructions for Safe Use

Chapter **J** Connection and Installation

Chapter 4 Names and Functions

Chapter 5 Mode of Use

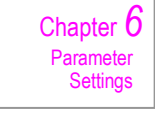

Chapter 7 External Input and Output

Chapter 8 Troubleshooting

Chapter 9 Specifications

### Connectable Detectors (sold separately)

## ▲ Cautions

Do not connect this product to any product other than those listed below. This could cause an accident or failure.

| Model   | Characteristics                   | Measurement range | Resolution | Indication<br>accuracy |
|---------|-----------------------------------|-------------------|------------|------------------------|
| SA-S110 | Slim type / high-accuracy model   | 10 mm             | 0.1 μm     | 1.0 μm                 |
| SA-S510 | Slim type / general-purpose model | 10 mm             | 0.5 μm     | 2.0 μm                 |

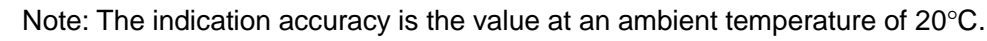

### Resolution and parameter settings

The resolution varies depending on the connected detector, but can be detected automatically. For this reason there is no need for parameter setting, as there was with previous products.

After replacing the detector with a different one, always turn the power off temporarily and execute "Reset" before using it.

### Optional (sold separately)

| Model       | Name           | Explanation                    |
|-------------|----------------|--------------------------------|
| SA-CD-SH2M  | Detector cable | Straight connector, 2 m        |
| SA-CD-SHL2M | Detector cable | L-shaped connector, 2 m        |
| SA-CD-BO2M  | BCD cable      | 2 m                            |
| SA-CD-RS2M  | RS-232C cable  | With a trigger input cable 2 m |

Please ask about lengths other than the above.

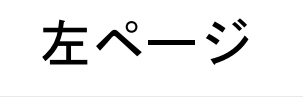

## Composition

Display Units SA-CD1N, SA-CD1N/RS and SA-CD1N/BO have different interfaces on the rear side.

|                                                                                                    | SA-CD1N | SA-CD1N/RS                                                                                                    | SA-CD1N/BO                                                                                    | Chapter <b>1</b>                                                              |
|----------------------------------------------------------------------------------------------------|---------|----------------------------------------------------------------------------------------------------|-----------------------------------------------------------------------------------------------|-------------------------------------------------------------------------------|
| Image: Constraint of the second second se | Ο       | 0                                                                                                    | Ο                                                                                             | Instructions for<br>Safe Use<br>Chapter 2<br>Product<br>Overview<br>Chapter 3 |
| Panel attachment frame<br>(with two M3 × 18 screws)                                                                                                    | 0       | 0                                                                                                    | 0                                                                                             | Connection and<br>Installation<br>Chapter 4<br>Names and<br>Functions         |
| I/O connector                                                                                                    | 0       | 0                                                                                                    | 0                                                                                             | Chapter <b>3</b><br>Mode of Use<br>Chapter <b>6</b><br>Parameter<br>Settings  |
| Operation manual                                                                                                    | Ο       | 0                                                                                                    | Ο                                                                                             | Chapter 7<br>External Input and<br>Output<br>Chapter 8<br>Troubleshooting     |
| Remarks                                                                                                    |         | The type with a<br>trigger input cable<br>is sold separately.<br>A commercially<br>available interlink<br>cable can be used if<br>trigger input is not<br>required. *1 | The BCD connector<br>is not included.<br>The connector with<br>a cable is sold<br>separately. | Chapter 9<br>Specifications                                                   |

\*1: The RS-232C cable must not be longer than 2 meters.

右ページ

## 3. Connection and Installation

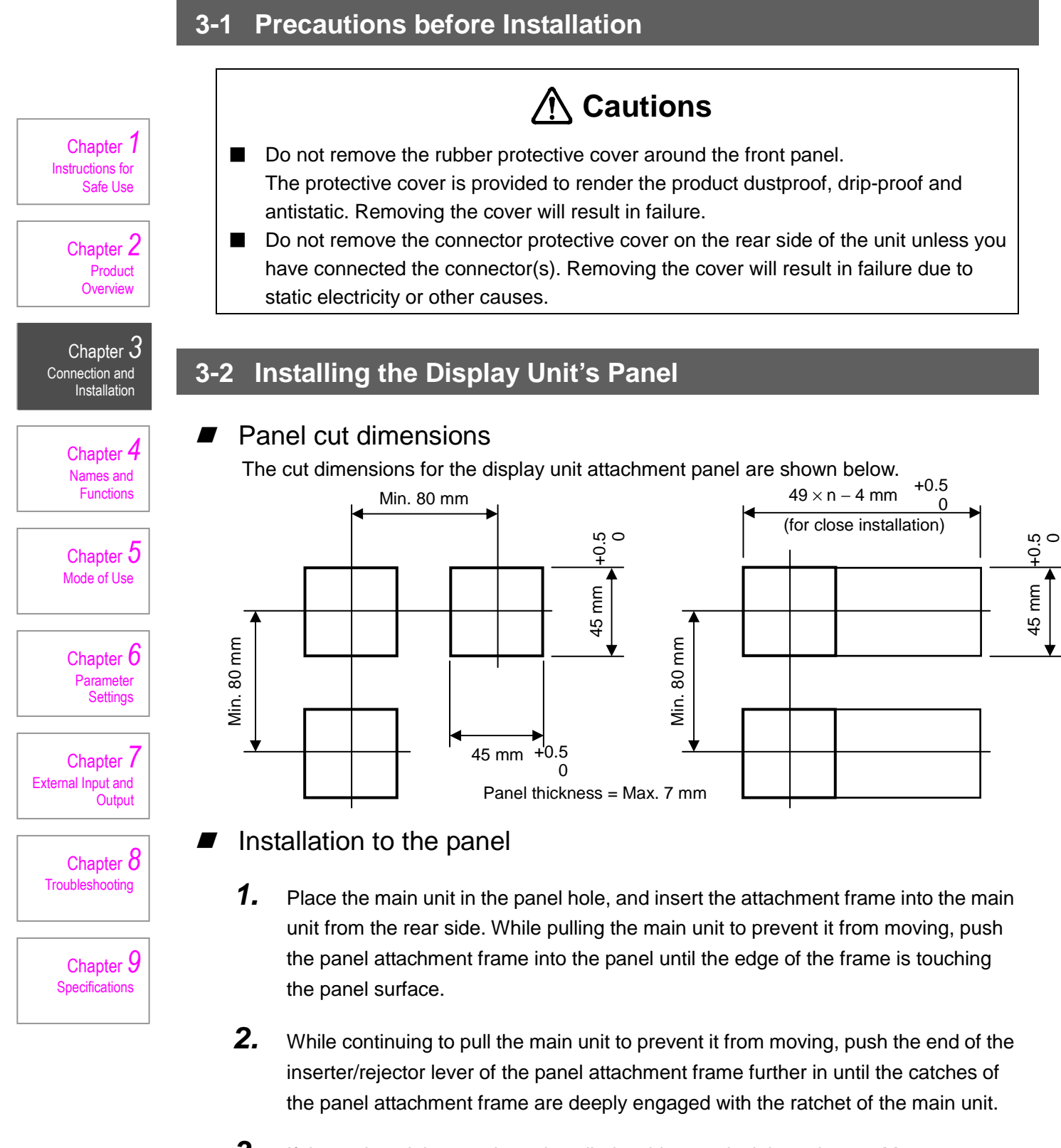

**3.** If the main unit has not been installed stably, evenly tighten the two  $M3 \times 18$  tapping screws provided in the open holes located at diagonally opposed positions on the panel attachment frame, and make sure that the main unit is now stable.

左ページ

### Removal from the panel

- **1.** Loosen the tightened screws until the ends of the screws enter the panel attachment frame.
- 2. Push the inserter/rejector lever of the panel attachment frame outward with your fingers, disengage the catches on both sides of the panel attachment frame from the main unit, and pull the frame backward.

### **3-3 Connection to Detectors**

## ▲ Cautions

Keep the power OFF during wiring work.

Be sure to switch the power OFF before connecting or disconnecting the detector's cable. Otherwise an electric shock or failure could occur.

Fully insert the connector of the detector into the display unit's detector connector, making sure that the connector shapes fit together.

### 3-4 Wiring of Power Supply and I/O Cable

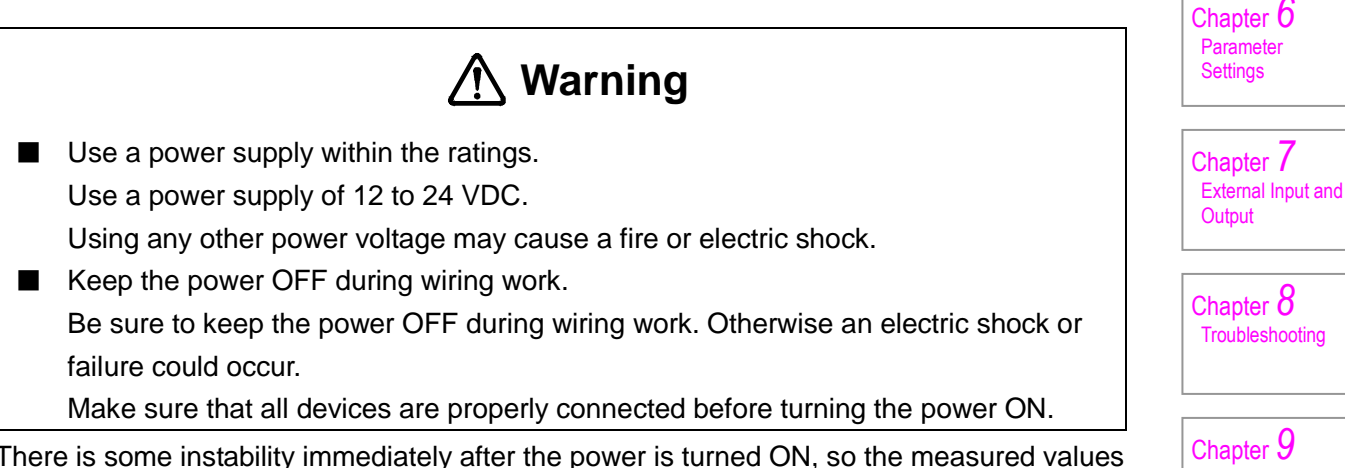

There is some instability immediately after the power is turned ON, so the measured values may fluctuate. Wait around ten minutes after turning the power ON before using the display unit.

The connecting positions are shown to the right. Refer to 7-2-2 "Cable Connection Method" (P31) for details on cable connection.

(1) FG (2) +V (4) 0 V Direction of installation on the display unit

- 7 -

Chapter 1

Chapter 2 Product

Overview

Chapter 3

Chapter 4

Names and

Chapter 5 Mode of Use

Specifications

Functions

Connection and Installation

. Instructions for Safe Use

## 4. Part Names and Functions

## 4-1 Control Keys

| Chapter 1<br>Instructions for<br>Safe Use   |
|---------------------------------------------|
| Chapter 2<br>Product<br>Overview            |
| Chapter 3<br>Connection and<br>Installation |
| Chapter <b>4</b><br>Names and<br>Functions  |
| Chapter 5<br>Mode of Use                    |

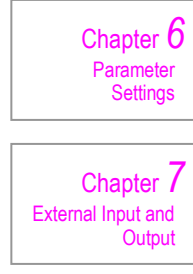

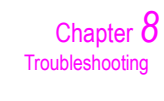

Chapter 9 Specifications

| CITIZEN                                                                                                    |   |
|----------------------------------------------------------------------------------------------------|---|
| SET No. $B$<br>+A + B - NG OK + NG HOLD<br>+ $B$ $B$ $B$ $B$ $B$ $B$ $B$ $B$ $B$ $B$                                                                                                    |   |
| No.       No.       N | ] |

| No. | Key     | Key name    | Description                                                                                                    |  |
|-----|---------|-------------|----------------------------------------------------------------------------------------------------|--|
| (1) | PRM     | Parameter   | Use to set the initial parameters and the SET No. parameters.                                                                                                    |  |
| (2) | SET     | Set         | Use to register parameters.<br>Effective only when setting the initial parameters<br>or the SET No. parameters.                                                                                          |  |
| (3) | ~       | Up-arrow    | Use to change the numerical value to be<br>entered.<br>Effective only when setting the initial parameters<br>or the SET No. parameters.                                                                  |  |
|     | P.clear | Peak clear  | Use to clear the peak value.<br>Effective only during measurement.                                                                                                    |  |
| (4) | >>      | Right arrow | Use to shift the digit to input a numerical value<br>for registration of parameters or to input<br>numerical values.<br>Effective only when setting the initial parameters<br>or the SET No. parameters. |  |
|     | Reset   | Reset       | Use to set the current measurement value to zero.<br>(or to the PRESET value, if any)<br>Effective only during measurement.                                                                              |  |

- 8 -

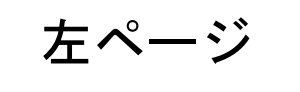

## 4-2 Screen Display

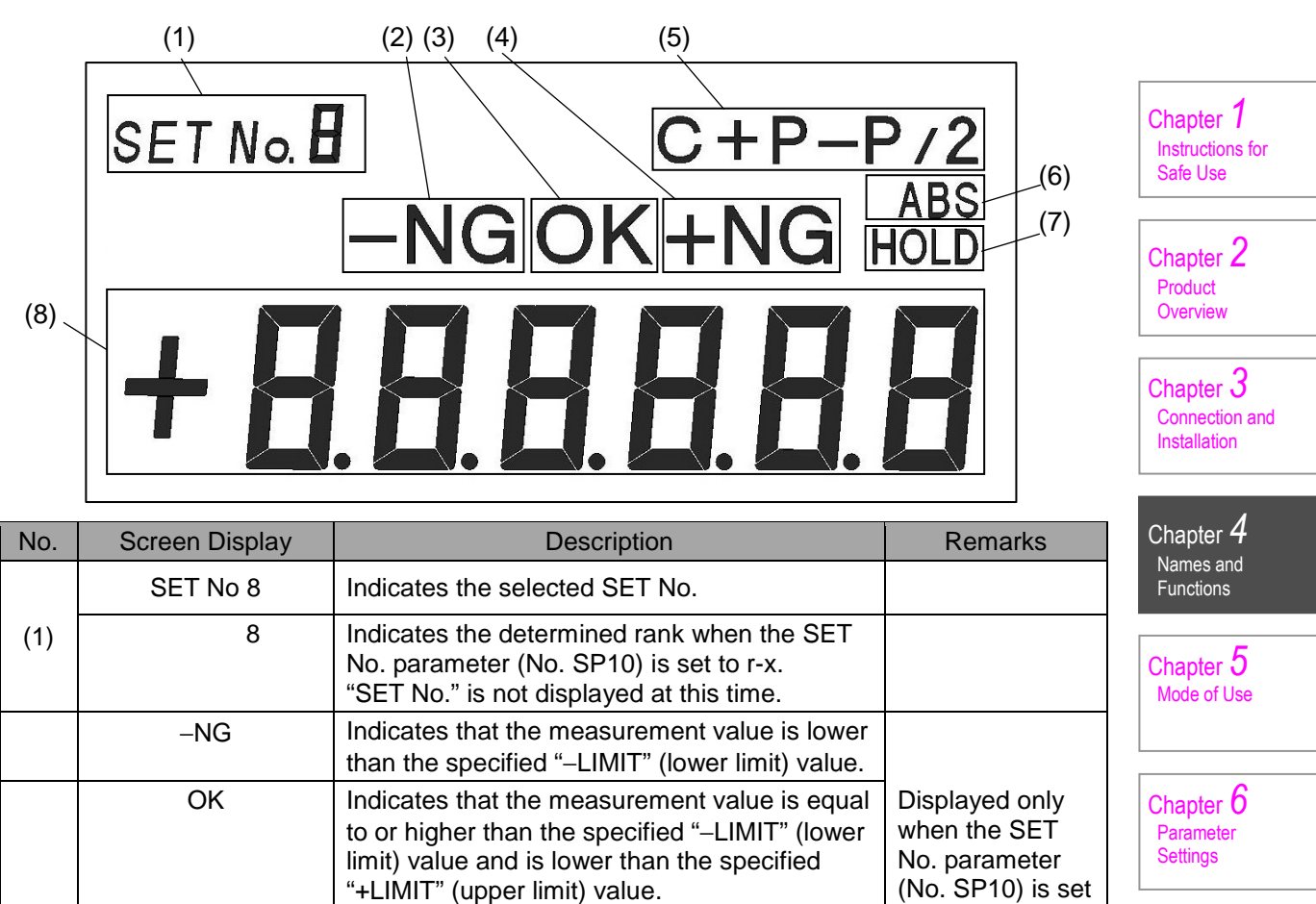

|     |                         | than the specified "-LIMIT" (lower limit) value.                                                                                                    |                                                                      |                                           |
|-----|-------------------------|----------------------------------------------------------------------------------------------------|----------------------------------------------------------------------|-------------------------------------------|
|     | ОК                      | Indicates that the measurement value is equal<br>to or higher than the specified "–LIMIT" (lower<br>limit) value and is lower than the specified<br>"+LIMIT" (upper limit) value.         | Displayed only<br>when the SET<br>No. parameter<br>(No. SP10) is set | Chapter 6<br>Parameter<br>Settings        |
|     | +NG                     | Indicates that the measurement value is equal to or higher than the specified "+LIMIT" (upper limit) value.                                                                               | to C-3.                                                              | Chapter 7<br>External Input and<br>Output |
| (5) | C, +P, –P<br>P–P, P–P/2 | Indicates the current measurement mode.<br>C: Current value<br>+P: Maximum value<br>-P: Minimum value<br>P-P: Maximum value – Minimum value<br>P-P/2: (Maximum value – Minimum value) / 2 |                                                                      | Chapter 8<br>Troubleshooting              |
| (6) | ABS                     | Indicates that the displacement from the zero point specific to the detector is shown.                                                                                                    |                                                                      | Chapter 9<br>Specifications               |
| (7) | HOLD                    | Displayed when hold is executed in response to an external command.                                                                                                    |                                                                      |                                           |
| (8) | ±88.8888                | Indicates the measurement value.                                                                                                    |                                                                      |                                           |

- 9 -

右ページ

## 4-3 Connectors

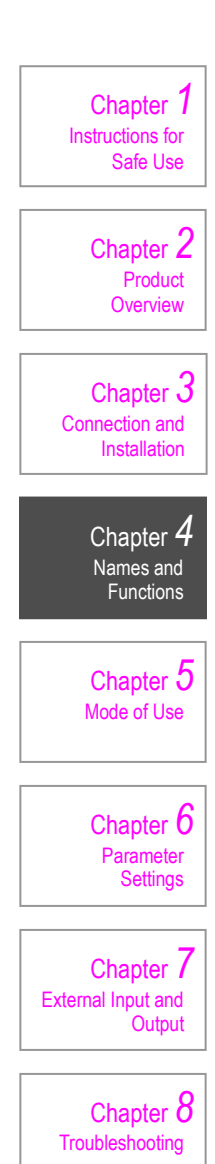

Chapter 9 Specifications

左ページ

(2)

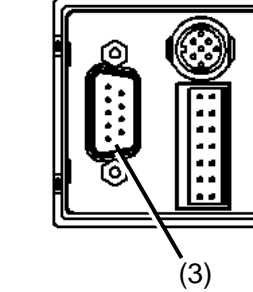

| No. | Connector name | Description                                            |
|-----|----------------|--------------------------------------------------------|
| (1) | Detector input | Connects to a detector.                                |
| (2) | I/O interface  | Connects to a power supply and an I/O interface cable. |
| (3) | RS-232C        | Connects to an RS-232C cable.                          |
| (4) | BCD            | Connects to a BCD cable.                               |

## 5. Mode of Use

### 5-1 Overall Flow

This unit is provided with a SET No. parameter function.

By registering multiple measurement conditions in the SET No. parameters in advance, measurement conditions can be called up simply by specifying the corresponding SET No. This makes setup changes easy.

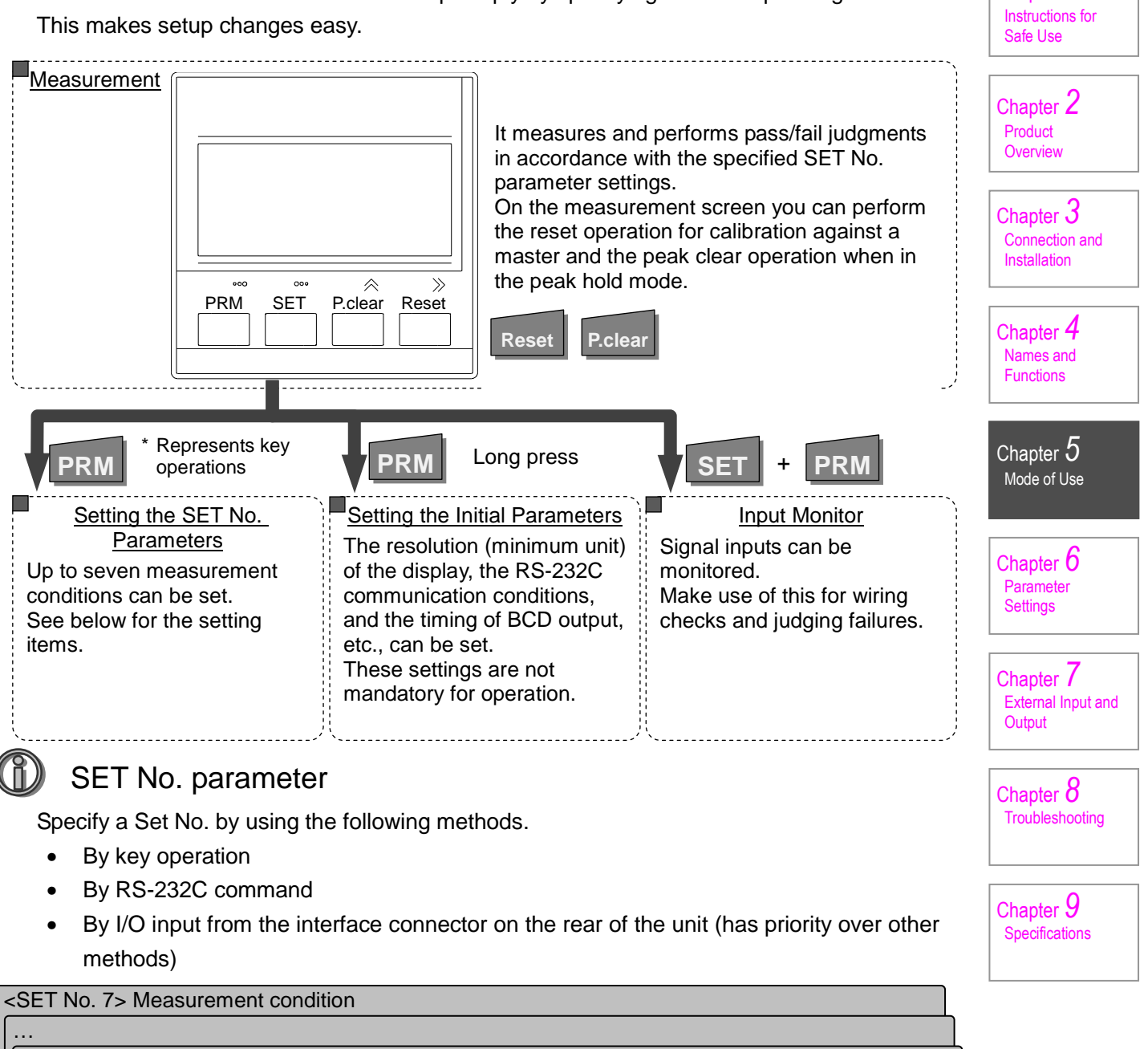

| <   | SET No. 2> Measurement condition |                                                                         |  |  |
|-----|----------------------------------|-------------------------------------------------------------------------|--|--|
| llſ | SET No. 1> Measurement condition |                                                                         |  |  |
|     | Item                             | Explanation                                                             |  |  |
|     | Direction setting                | Sets the polarity of the spindle thrust direction.                      |  |  |
|     | Measurement mode                 | Sets the current value or peak hold (+P / –P / P–P / P–P/2)             |  |  |
|     | Pass/fail judgment               | Sets whether a pass/fail judgment is given or not (sorting into up to 7 |  |  |
|     |                                  | ranks possible)                                                         |  |  |
| 111 | Limit value                      | Sets the criterion value for pass/fail judgment                         |  |  |
| Ч   | Display colors for ranks         | Sets the display color for each rank (red, orange, green, all off)      |  |  |
| Ч   | Preset value                     | Sets the preset value.                                                  |  |  |

- 11 -

Chapter 1

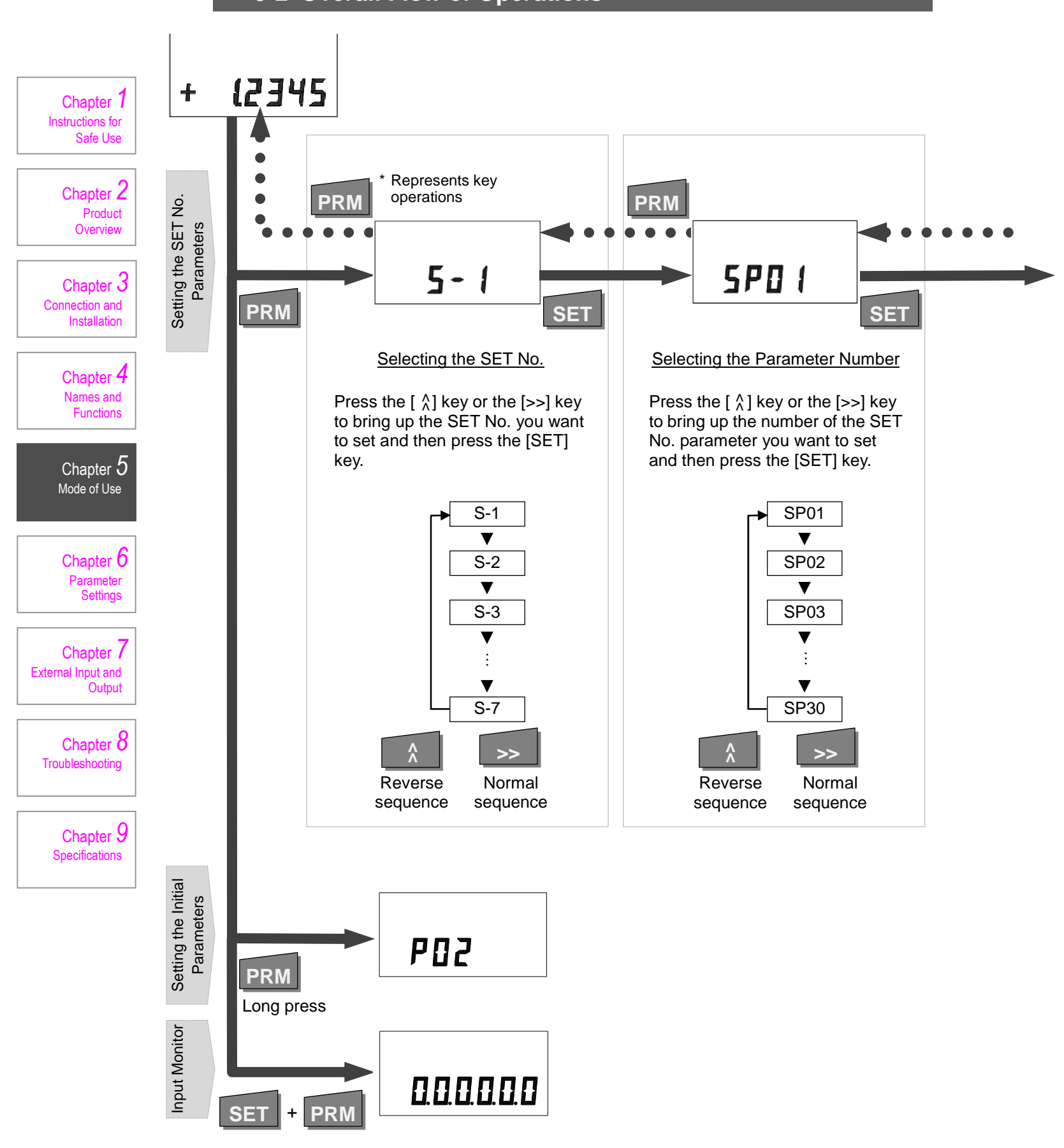

## 5-2 Overall Flow of Operations

左ページ

#### Setting the SET No. Parameters

Chapter 1 Instructions for Safe Use Confirm SET Chapter 2 Cancel PRM Product Overview SP01 SP02 SP10 SP2× +d lr Chapter 3 Connection and +dir С C-OFF rEd Installation ▼ ▼ ▼ T Selection input +P grEEn -dir C-3 Chapter 4 ▼ ▼ ▼ Press the  $[ ^{\land}_{\land} ]$  key or the [>>] key Names and Functions to bring up the option that you -P r–3 OrAngE want to set and then press the ▼ ▼ ▼ [SET] key. OFF P–P r-4 Chapter 5 Mode of Use ▼ ▼ P-P/2 r–5 ▼ Normal sequence r–6 Chapter 6 ▼ Parameter Settings Reverse sequence r–7 Chapter / External Input and Output Chapter 8 SP1× SP30 Troubleshooting +00.0000 Shift >> Chapter 9 Numerical value input 0 (tens place) ► 0 Specifications ► + ▼ ▼ ▼ The digit eligible for setting 1 1 flashes. Press the [>>] key to select the ▼ ▼ digit where you want to make the 2 2 setting. ▼ ▼ Press the  $[ \uparrow]$  key to select a ^ : : numerical value or symbol. Change After setting all the places, press ▼ V numerical the [SET] key. 9 9 value For details, refer to 6-2 "Calling Up the SET No.".

For some parameters a selection is input and for others a numerical value is input. The method of input for each is shown in the figure below.

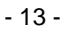

右ページ

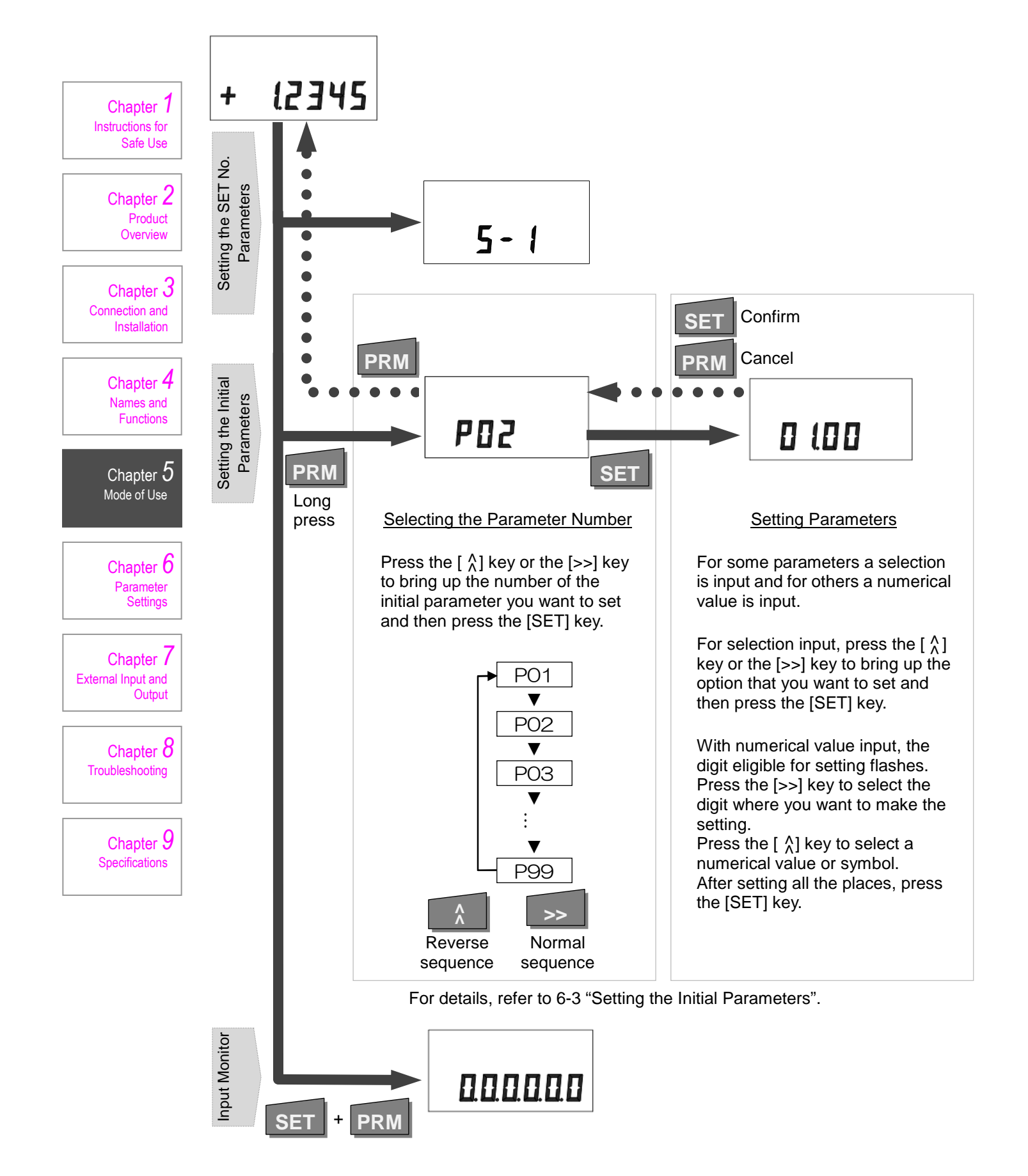

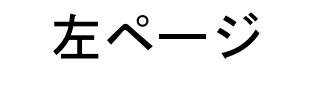

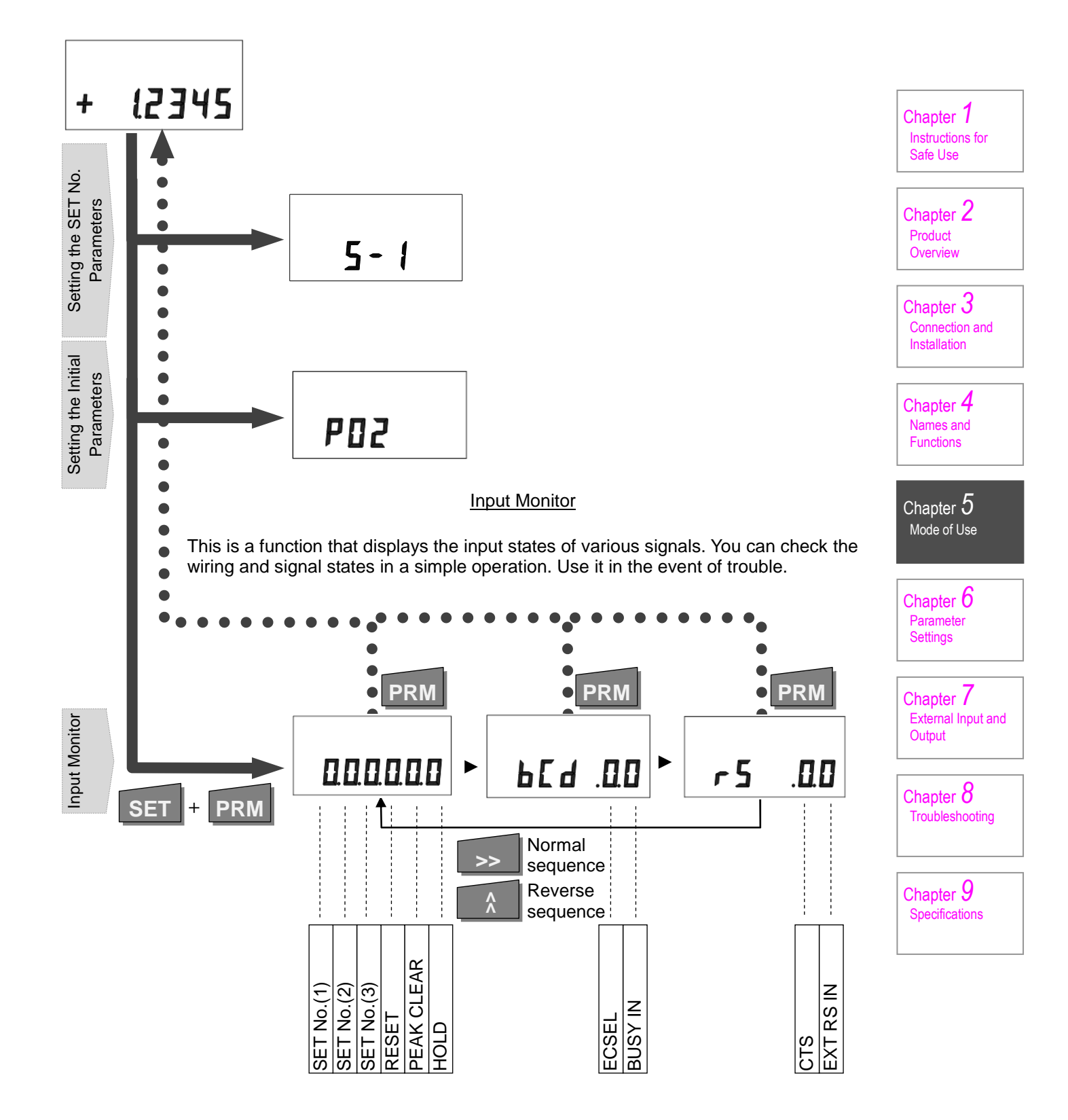

右ページ

### **5-3 Varied Applications**

### 5-3-1 Master Calibration/Reset function

The reset function serves to set a standard for measurement values using a block gauge, for example. Resetting sets the current value to "0". If a preset value has been set, the current value becomes the preset value.

Any of the following methods can be used to perform a reset:

• Key operation (Reset)

Chapter 1

Chapter 2

Product

Overview

Chapter 3

Installatio

Chapter 4 Names and

Functions

Chapter 5

Chapter 6

. Parameter Settings

Chapter 7

Chapter 8

Chapter 9 Specifications

Troubleshooting

External Input and

Mode of Use

Connection and

uctions for Safe Use

Instr

- Input via I/O (RESET)
- Transmission of a reset command via RS-232C (Zr)

Note: Always reset after replacing the detector with a different one.

### 5-3-2 Preset Function

This function can add a specified value to the measurement value.

If a preset value has been set, resetting the instrument clears the current value to the preset value.

For details on setting a preset value, refer to 6-1 "Setting the SET No. Parameters".

For example, when the instrument is reset with a block gauge or other reference, and you wish to indicate that position as 3.5 mm, set a preset value of 3.5 mm.

### 5-3-3 Absolute Value Display and Relative Value Display

Absolute value display is the status where mechanically intrinsic measuring values are displayed, taking the status where the detector's spindle is projecting to the maximum extent as approximately zero (actually it will be a little on the minus side).

Relative value display is the status where measurement values are displayed by taking the position determined in master calibration using the reset operation described above as the reference.

To set to absolute display, long-press the Reset key. ABS will be displayed on the screen. To set to relative value display, press the Reset key. The measurement value will be reset.

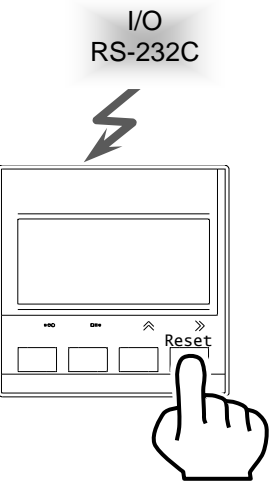

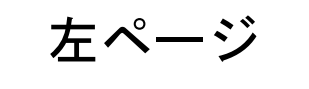

- 16 -

### 5-3-4 Pass/fail Judgment Function and Rank Determination Function

These functions determine whether the measurement value is within the specified range of a pass/fail judgment or rank determination, and display or output the result.

For details on how to "enable or disable the pass/fail judgment" or "set limit values", refer to 6-1 "Setting the SET No. Parameters".

Each specified limit value is included in the positive (+) direction range as shown below.

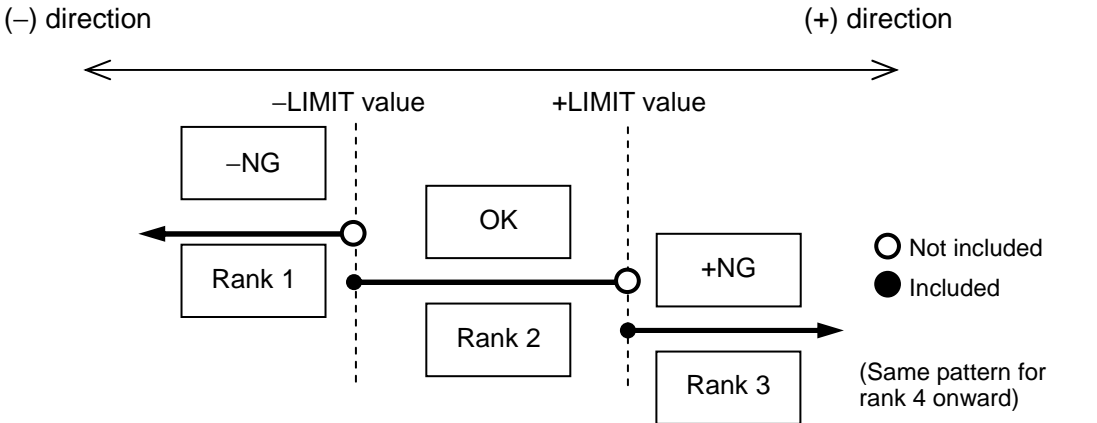

The relationship between judgment and output is listed below:

|        |     | C-3 | 3   |        |     | r–3       |     |     | r–4 |     |     | r–5 |     |     | r–6       |     |     | r–7 |     |
|--------|-----|-----|-----|--------|-----|-----------|-----|-----|-----|-----|-----|-----|-----|-----|-----------|-----|-----|-----|-----|
| Output | -NG | OK  | +NG | Output | -NG | OK        | +NG | -NG | OK  | +NG | -NG | ОК  | +NG | -NG | ОК        | +NG | –NG | OK  | +NG |
| –NG    | 1   | 0   | 0   | 1      | 1   | 0         | 0   | 1   | 0   | 0   | 1   | 0   | 0   | 1   | 0         | 0   | 1   | 0   | 0   |
| OK     | 0   | 1   | 0   | 2      | 0   | 1         | 0   | 0   | 1   | 0   | 0   | 1   | 0   | 0   | 1         | 0   | 0   | 1   | 0   |
| +NG    | 0   | 0   | 1   | 3      | 1   | 1         | 0   | 1   | 1   | 0   | 1   | 1   | 0   | 1   | 1         | 0   | 1   | 1   | 0   |
|        |     |     |     | 4      |     |           |     | 0   | 0   | 1   | 0   | 0   | 1   | 0   | 0         | 1   | 0   | 0   | 1   |
|        |     |     |     | 5      |     |           |     |     |     |     | 1   | 0   | 1   | 1   | 0         | 1   | 1   | 0   | 1   |
|        |     |     |     | 6      |     |           |     |     |     |     |     |     |     | 0   | 1         | 1   | 0   | 1   | 1   |
|        |     |     |     | 7      |     | $\square$ |     |     |     |     |     |     |     |     | $\square$ |     | 1   | 1   | 1   |

Note: Output refers to the open collector output of the NPN transistor. "0" indicates high impedance and "1" indicates 0 V in the above table.

### Dass/fail judgment and rank determination

The C–3 setting enables a pass/fail judgment in which there is a one-to-one correspondence between the judgment result and the output port.

The r–3 to r–7 settings enable rank determination in which ranks are determined and expressed in a binary system, as shown in the table above, by using the "–NG," "OK," and "+NG" ports.

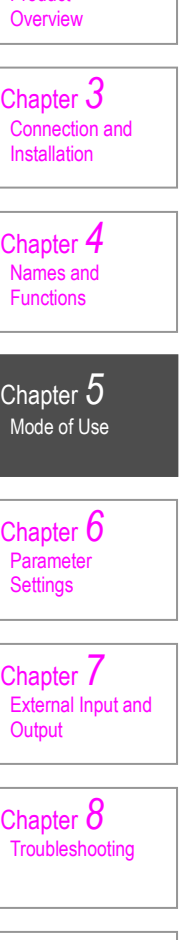

Chapter 1

Chapter 2

Product

. Instructions for Safe Use

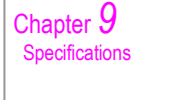

右ページ

### 5-3-5 Peak Hold Function

Chapter 1

Chapter 2

Product Overview

Chapter 3 Connection and Installation

> Chapter 4 Names and Functions

Chapter 5 Mode of Use

Chapter 6 Parameter Settings

Chapter 7 External Input and Output

Chapter 8

Chapter 9 Specifications

Troubleshooting

Instructions for Safe Use This function saves measurement value peaks (maximum and minimum values), and displays or outputs "+P" (maximum value), "–P" (minimum value), "P–P" (maximum value – minimum value), and "P–P/2" ((maximum value – minimum value)/2).

For details on the peak hold setting, refer to 6-1 "Setting the SET No. Parameters".

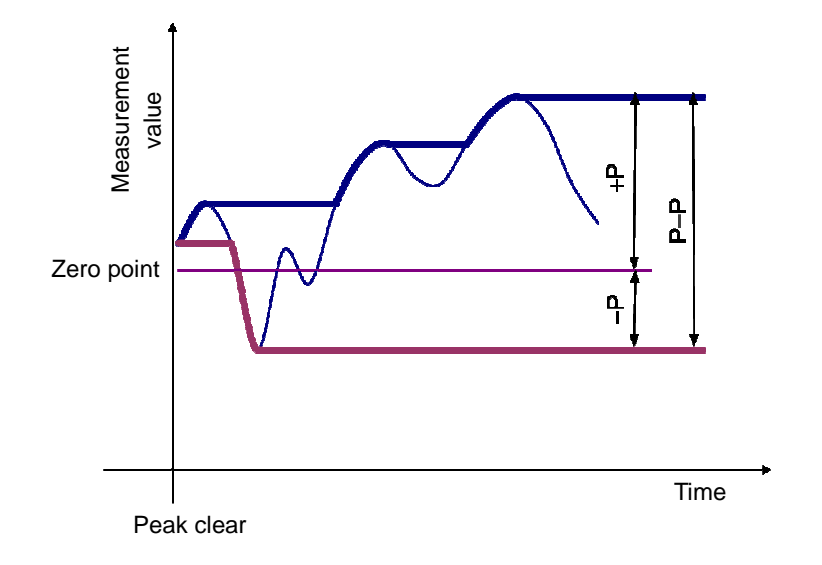

Any of the following methods can be used to clear saved peak values (peak clear):

- Key operation (P. clear)
- Input via I/O (PEAK CLEAR)
- Transmission of the peak clear command via RS-232C (Pr)

Depending on the mode, the reading immediately after a peak clear varies as follows:

- Current values for "+P" and "-P"
- 0 (zero) for "P-P" and "P-P/2"

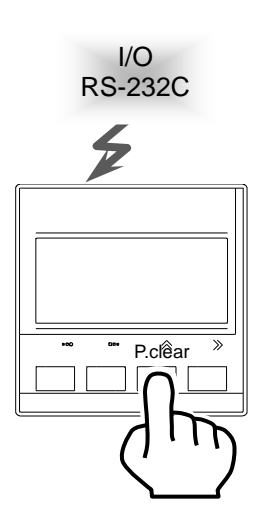

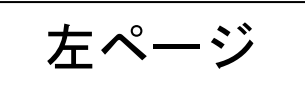

### 5-3-6 Hold Function

This function temporarily holds the measurement value. This function can be controlled by a hold signal (I/O or RS-232C command) from an external device.

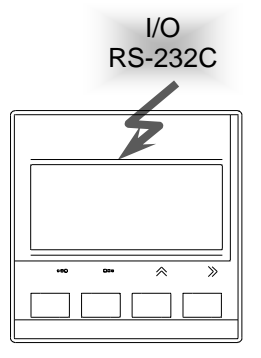

## Hold signal with reset and peak clear

If a reset or peak clear command is issued while a hold command is active, the command will not be executed immediately but after the hold command has been cleared.

## Hold signal and peak value updating

Peak values are not updated while a hold command is active. This function can be used to measure peak values just for the arc portion of a workpiece with a D-cut or notch.

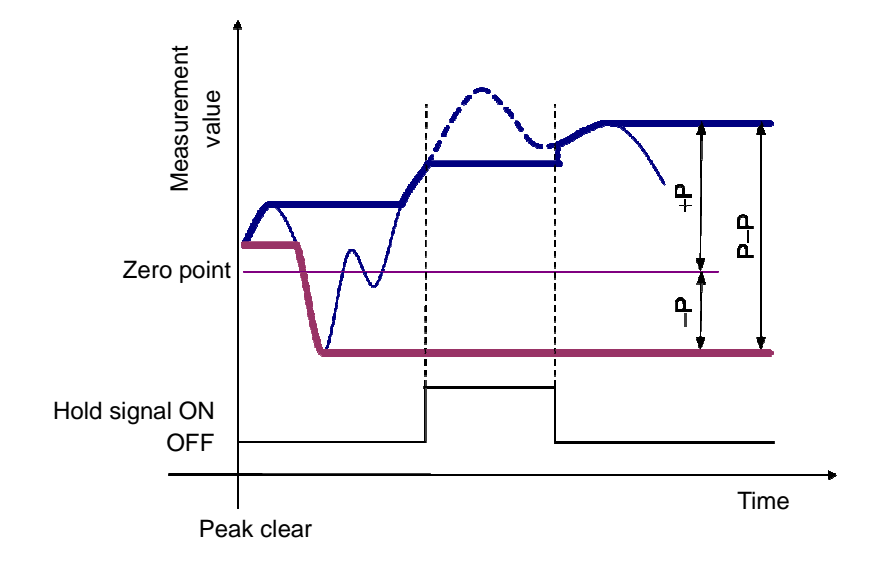

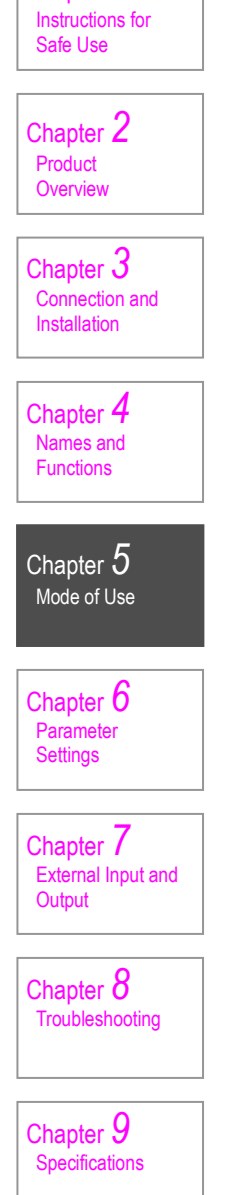

Chapter 1

右ページ

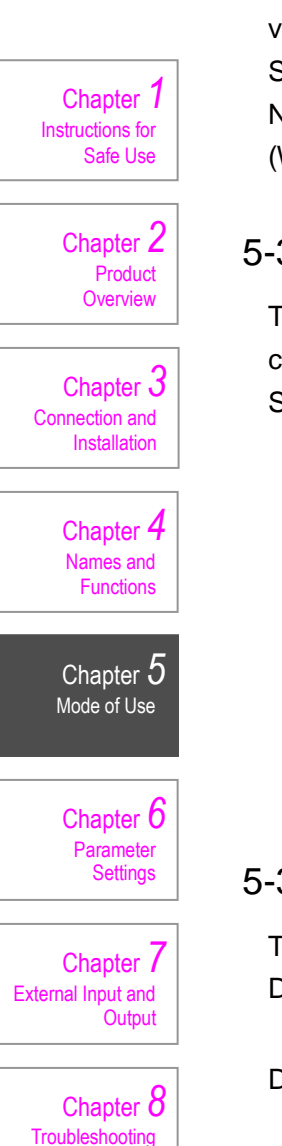

Chapter 9

Specifications

### 5-3-7 Averaging Measured Values

This function stabilizes the display by obtaining moving averates from internal measured values that are refreshed with a frequency of 1 ms.

Set the count for averaging measured values by setting initial parameter P51. Note that the response time for signal output varies according to the averaging count. (With a count of 10, it is 10 ms.)

### 5-3-8 Detector Constant (Lever Ratio Calculation)

This function multiplies the measurement value by a set value. It enables automatic conversion of the lever ratio in situations such as measurement through a lever. Set a detector constant by setting initial parameter P02.

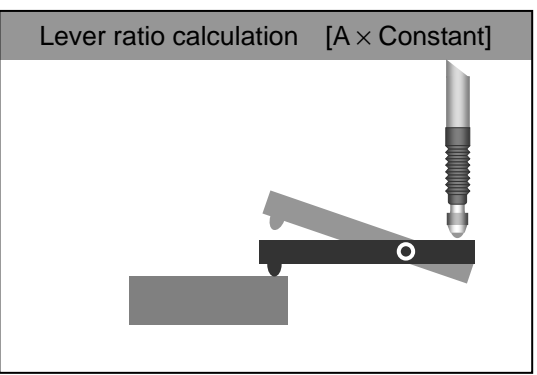

### 5-3-9 Setting the Display Resolution

The display resolution can be specified by setting initial parameter P03. Data is displayed or output via RS-232C as follows:

- Display: Displays only the specified digits and hides any rounded up digits. <Example> When the resolution is  $10 \mu m$ , 1.2345 (mm) is displayed as 1.23 (mm).
- RS-232C: Outputs a value with a fixed number of digits, displaying "0" in place of any rounded up digits.

<Example> When the resolution is  $10 \mu m$ , 1.2345 (mm) is displayed as 1.2300 (mm).

### 5-3-10 Input Monitor

The input monitor function displays the input states of various signals. You can check the wiring and signal states in a simple operation. Use it in the event of trouble. For details on the display, refer to 5-2 "Overall Flow of Operations".

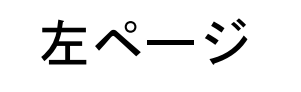

### 5-3-11 Display Color of the Screen

When performing pass/fail judgments and rank judgments, a setting can be made to switch the display color for each judgment result.

The indicator lamps on the detector also follow this setting.

For details on setting the display colors, refer to 6-1 "Setting the SET No. Parameters".

The display colors can be chosen from among: green, orange, red and off. Note that the display color when trouble occurs is red and this cannot be changed.

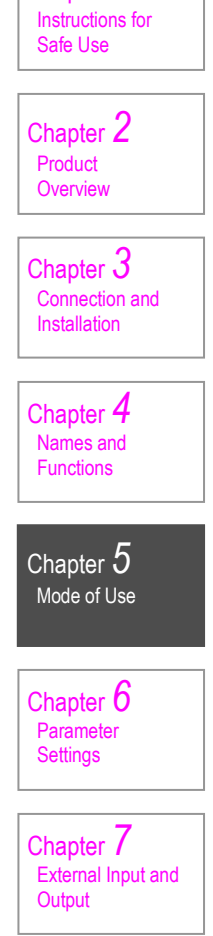

Chapter 1

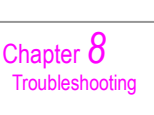

Chapter 9 Specifications

右ページ

## 6. Parameter Settings

## 6-1 Setting the SET No. Parameters

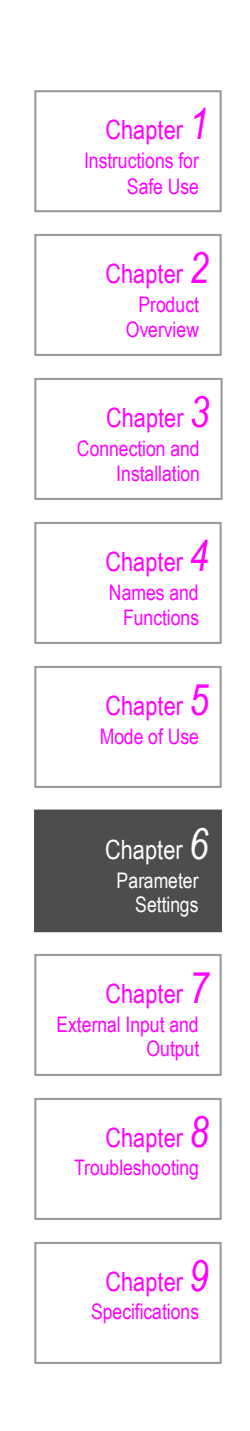

| No.  | Name                                       | Set values                                                                                                    | Remarks |
|------|--------------------------------------------|----------------------------------------------------------------------------------------------------|---------|
| SP01 | Direction setting                          | +dir = Thrust direction is positive (+)<br>-dir = Thrust direction is negative (-)                                                                                                    |         |
| SP02 | Measurement mode                           | C = Current value<br>+P = Maximum peak<br>-P = Minimum peak<br>P-P = Maximum peak – Minimum peak<br>P-P/2 = (Maximum peak – Minimum peak)/2                                                                                 |         |
| SP10 | Pass/fail judgment<br>(Rank determination) | C–OFF = Disable pass/fail judgment<br>C–3 = Enable pass/fail judgment<br>r-3 = 3-rank determination<br>r-4 = 4-rank determination<br>r-5 = 5-rank determination<br>r-6 = 6-rank determination<br>r-7 = 7-rank determination |         |
| SP11 | –LIMIT<br>(LIMIT1)                         | -99.9999 to +99.9999                                                                                                    |         |
| SP12 | +LIMIT<br>(LIMIT2)                         | As above                                                                                                    |         |
| SP13 | LIMIT3                                     | As above                                                                                                    |         |
| SP14 | LIMIT4                                     | As above                                                                                                    |         |
| SP15 | LIMIT5                                     | As above                                                                                                    |         |
| SP16 | LIMIT6                                     | As above                                                                                                    |         |
| SP21 | Rank 1 display color                       | rEd = Lit in red<br>grEEn = Lit in green<br>OrAngE = Lit in orange<br>OFF = Off                                                                                                    |         |
| SP22 | Rank 2 display color                       | As above                                                                                                    |         |
| SP23 | Rank 3 display color                       | As above                                                                                                    |         |
| SP24 | Rank 4 display color                       | As above                                                                                                    |         |
| SP25 | Rank 5 display color                       | As above                                                                                                    |         |
| SP26 | Rank 6 display color                       | As above                                                                                                    |         |
| SP27 | Rank 7 display color                       | As above                                                                                                    |         |
| SP30 | Preset value                               | -99.9999 to +99.9999                                                                                                    |         |
|      | 1                                          |                                                                                                    | l       |

左ページ

- 22 -

### Operating procedure

- **1.** On the measurement screen, press the [PRM] key to move to the SET No. parameter setting screen.
- Using the [ ^] key or the [>>] key, bring up the SET No. you want to set and then press the [SET] key.

This key operation changes the SET No. cyclically as shown below.

**3.** Using the [ ^] key or the [>>] key, bring up the number of the parameter you want to set and then press the [SET] key.

This key operation changes the parameter number cyclically as shown below.

$$PO1 \rightarrow PO2 \rightarrow PO2$$

Using the [ ∧] key or the [>>] key, change the parameter and then press the [SET] key to confirm the setting.
 The display returns to the series for exercise precedure 2 (selecting the parameter)

The display returns to the screen for operating procedure 3 (selecting the parameter number). Set parameters sequentially.

5. Press the [PRM] key to exit.

Chapter 1 Instructions for Safe Use

Chapter 2 Product Overview

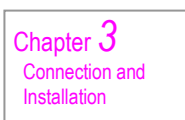

Chapter **4** Names and Functions

Chapter 5 Mode of Use

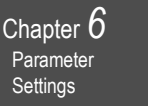

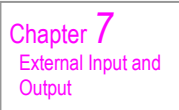

Chapter 8 Troubleshooting

Chapter 9 Specifications

右ページ

- 23 -

### Default settings

Chapter 1 Instructions for Safe Use

> Chapter 2 Product Overview

Chapter 3 Connection and Installation

> Chapter 4 Names and Functions

Chapter 5 Mode of Use

Chapter 6 Parameter Settings

Chapter 7 External Input and Output

Chapter 8

Chapter 9 Specifications By default, the SET No. parameters are set as listed below. Use these settings as examples.

| SP01Direction setting+dir+dir+dirSP02Measurement modeCCCSP10Pass/fail judgment<br>(Rank determination)C-OFFC-3C-OFFSP11-LIMIT<br>(LIMIT1)-+1.0000-SP12+LIMIT<br>(LIMIT2)-+3.0000-SP13LIMIT3SP14LIMIT4                                                                     | No.  | Name                                       | SET No.1 | SET No.2 | SET No.3 |
|----------------------------------------------------------------------------------------------------|------|--------------------------------------------|----------|----------|----------|
| SP02Measurement modeCCCSP10Pass/fail judgment<br>(Rank determination)C–OFFC–3C–OFFSP11-LIMIT<br>(LIMIT1)-+1.0000-SP12+LIMIT<br>(LIMIT2)-+3.0000-SP13LIMIT3SP14LIMIT4                                                                                                    | SP01 | Direction setting                          | +dir     | +dir     | +dir     |
| SP10Pass/fail judgment<br>(Rank determination)C–OFFC–3C–OFFSP11-LIMIT<br>(LIMIT1)-+1.0000-SP12+LIMIT<br>(LIMIT2)-+3.0000-SP13LIMIT3SP14LIMIT4                                                                                                    | SP02 | Measurement mode                           | С        | С        | С        |
| SP11         -LIMIT<br>(LIMIT1)         -         +1.0000         -           SP12         +LIMIT<br>(LIMIT2)         -         +3.0000         -           SP13         LIMIT3         -         -         -           SP14         LIMIT4         -         -         - | SP10 | Pass/fail judgment<br>(Rank determination) | C-OFF    | C–3      | C–OFF    |
| SP12         +LIMIT<br>(LIMIT2)         -         +3.0000         -           SP13         LIMIT3         -         -         -           SP14         LIMIT4         -         -         -                                                                               | SP11 | –LIMIT<br>(LIMIT1)                         | -        | +1.0000  | -        |
| SP13         LIMIT3         -         -         -           SP14         LIMIT4         -         -         -         -                                                                                                    | SP12 | +LIMIT<br>(LIMIT2)                         | -        | +3.0000  | -        |
| SP14 LIMIT4 – – –                                                                                                    | SP13 | LIMIT3                                     | _        | _        | _        |
|                                                                                                    | SP14 | LIMIT4                                     | -        | -        | -        |
| SP15 LIMIT5 – – –                                                                                                    | SP15 | LIMIT5                                     | _        | _        | _        |
| SP16 LIMIT6 – – –                                                                                                    | SP16 | LIMIT6                                     | -        | -        | -        |
| SP21 Rank 1 display color – rEd –                                                                                                    | SP21 | Rank 1 display color                       | -        | rEd      | -        |
| SP22 Rank 2 display color – grEEn –                                                                                                    | SP22 | Rank 2 display color                       | -        | grEEn    | -        |
| SP23 Rank 3 display color – rEd –                                                                                                    | SP23 | Rank 3 display color                       | _        | rEd      | _        |
| SP24 Rank 4 display color – – –                                                                                                    | SP24 | Rank 4 display color                       | -        | -        | -        |
| SP25 Rank 5 display color – – –                                                                                                    | SP25 | Rank 5 display color                       | -        | -        | _        |
| SP26 Rank 6 display color – – –                                                                                                    | SP26 | Rank 6 display color                       | _        | _        | _        |
| SP27 Rank 7 display color – – –                                                                                                    | SP27 | Rank 7 display color                       | -        | -        | _        |
| SP30         Preset value         0.0000         0.0000         0.0000                                                                                                    | SP30 | Preset value                               | 0.0000   | 0.0000   | 0.0000   |

| No.  | SET No.4 | SET No.5 | SET No.6 | SET No.7 |
|------|----------|----------|----------|----------|
| SP01 | +dir     | +dir     | +dir     | +dir     |
| SP02 | +P       | P-P      | С        | С        |
| SP10 | C–OFF    | C–OFF    | r–7      | r–3      |
| SP11 | -        | -        | 0.0000   | +1.0000  |
| SP12 | —        | _        | +1.0000  | +3.0000  |
| SP13 | _        | _        | +2.0000  | -        |
| SP14 | _        | _        | +3.0000  | —        |
| SP15 | _        | _        | +4.0000  | —        |
| SP16 | _        | _        | +5.0000  | _        |
| SP21 | _        | _        | rEd      | OFF      |
| SP22 | _        | _        | grEEn    | OFF      |
| SP23 | _        | _        | grEEn    | OFF      |
| SP24 | _        | _        | grEEn    | _        |
| SP25 | _        | _        | grEEn    | _        |
| SP26 | _        | _        | grEEn    | _        |
| SP27 | _        | _        | rEd      | _        |
| SP30 | 0.0000   | 0.0000   | 0.0000   | 0.0000   |

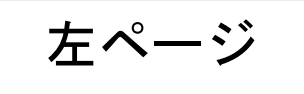

- 24 -

## 6-2 Calling Up the SET No.

### Operating procedure

 On the measurement screen, press the [PRM] key to move to the SET No. parameter setting screen.

Using the [  $^{\Lambda}_{\Lambda}$ ] key or the [>>] key, bring up the SET No. you want to set and then press the [SET] key.

This key operation changes the SET No. cyclically as shown below.

$$\begin{array}{c} \downarrow \\ \text{S-1} \rightarrow \text{S-2} \rightarrow \text{S-3} \rightarrow \bullet \bullet \bullet \rightarrow \text{S-7} \end{array}$$

2. Press the [PRM] key to exit.

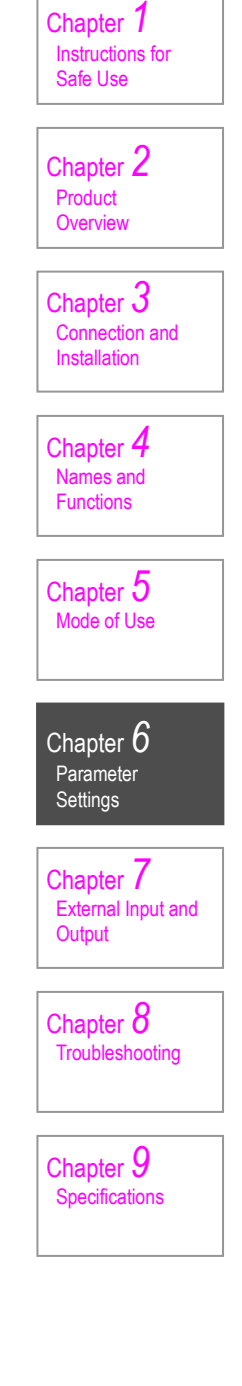

右ページ

## 6-3 Setting the Initial Parameters

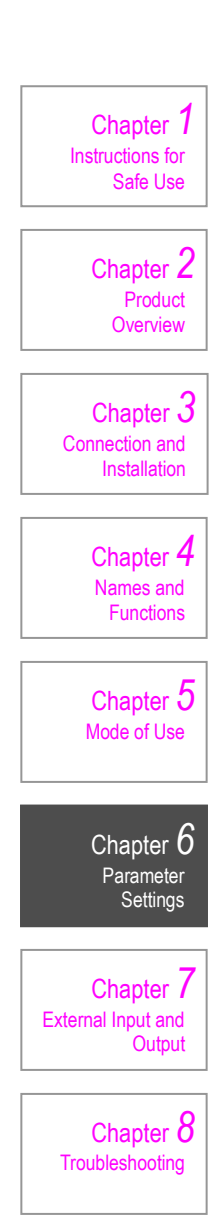

Chapter 9 Specifications

| Note) $\underline{\mathbf{x} = \mathbf{x}\mathbf{x}\mathbf{x}}$ : default setting |                               |                                                                                 |                                                                |  |  |  |  |  |
|-----------------------------------------------------------------------------------|-------------------------------|---------------------------------------------------------------------------------|----------------------------------------------------------------|--|--|--|--|--|
| No.                                                                               | Name                          | Set values                                                                      | Remarks                                                        |  |  |  |  |  |
| P01                                                                               | Detector resolution           | (Indicates the resolution of the detector)                                      |                                                                |  |  |  |  |  |
| P02                                                                               | Detector constant             | 00.01 to 99.99<br>(Default: <u>01.00</u> )                                      | Constant by which the measurement value is multiplied          |  |  |  |  |  |
| P03                                                                               | Display resolution            | <u>d–0.1 μ = 0.1 μm</u><br>d–1 μ = 1 μm<br>d–10 μ = 10 μm                       | Refer to Section 5-3-9<br>"Setting the Display<br>Resolution". |  |  |  |  |  |
| P04                                                                               | Peak clear setting            | <u>2-OFF = Disable peak clear at reset</u><br>2-On = Enable peak clear at reset |                                                                |  |  |  |  |  |
| P06                                                                               | RS output mode                | <u>Sd-1 = Communication command</u><br>Sd-2 = Internal timer                    | * Effective when<br>power is turned OFF<br>and back ON         |  |  |  |  |  |
| P07                                                                               | Communication<br>output timer | 00.01 to 99.99 sec<br>(Default: <u>01.00 sec</u> )                              | Effective only when P06 is Sd-2                                |  |  |  |  |  |
| P08                                                                               | Error clear signal<br>(I/O)   | <u>Er-OFF = Reset (I/O) only</u><br>Er-On = Reset (I/O) or Error clear          |                                                                |  |  |  |  |  |
| P30                                                                               | Communication<br>baud rate    | 600 (bps)<br>1200<br>2400<br>4800<br><u>9600</u><br>19200<br>38400              |                                                                |  |  |  |  |  |
| P31                                                                               | Data length                   | <u>d-8 = 8 bits</u><br>d-7 = 7 bits                                             | Parameters effective<br>for RS-type only                       |  |  |  |  |  |
| P32                                                                               | Stop bit                      | $\frac{S-1 = 1 \text{ bit}}{S-2 = 2 \text{ bits}}$                              | * Effective when                                               |  |  |  |  |  |
| P33                                                                               | Parity bit                    | <u>Pn = No parity</u><br>PE = Even parity<br>PO = Odd parity                    | power is turned OFF<br>and back ON                             |  |  |  |  |  |
| P34                                                                               | Delimiter                     | <u>CrLF</u><br>Cr<br>LF                                                         |                                                                |  |  |  |  |  |
| P35                                                                               | XON/XOFF                      | <u>OFF = Disable</u><br>On = Enable                                             |                                                                |  |  |  |  |  |
| P40                                                                               | BCD connecting<br>function    | <u>OFF = Disable</u><br>On = Enable                                             |                                                                |  |  |  |  |  |
| P41                                                                               | EOC OFF time                  | 0 to 99 msec.<br>where 0 is approx. 100 μsec.<br>(Default: <u>0</u> )           | Parameters effective<br>for BCD-type only                      |  |  |  |  |  |

Note) x – xxx: default settir

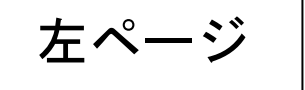

| No. | Name                         | Set values                                                                           | Remarks                                                                    |                  |
|-----|------------------------------|--------------------------------------------------------------------------------------|----------------------------------------------------------------------------|------------------|
| P42 | EOC ON time                  | 1 to 99 msec.<br>(Default: <u>10</u> )                                               | Parameters effective for<br>BCD-type only                                  |                  |
| P51 | Averaging<br>measured values | 1 to 256<br>(Default: <u>50</u> )                                                    |                                                                            |                  |
| P90 | Display unit version         | (Indicates the version of the display unit)                                          |                                                                            | Chapter <b>1</b> |
| P91 | Detector version             | (Indicates the version of the detector)                                              |                                                                            | Instructions for |
| P98 | Parameter<br>initialization  | 0 to 8 = Disable initialization<br>9 = Enable initialization<br>(Default: <u>0</u> ) | * Initialization is<br>executed when power<br>is turned OFF and back<br>ON | Sate Use         |
| P99 | Key lock                     | <u>L-OFF = OFF</u><br>L-On = ON                                                      | For details on unlocking, see the next page.                               | Overview         |

### Operating procedure

- **1.** On the measurement screen, press the [PRM] key for 3 seconds or longer to move to the initial parameter setting screen.
- Using the [ ∧] key or the [>>] key, bring up the number of the parameter you want to set and then press the [SET] key.

This key operation changes the parameter number cyclically as shown below.

**3.** Using the [^] key or the [>>] key, change the parameter and then press the [SET] key to confirm the setting.

The display returns to the screen for operating procedure 2 (selecting the parameter number selection). Set parameters sequentially.

**4.** Press the [PRM] key to exit.

### When a parameter change becomes effective

Parameter changes are confirmed by pressing the [PRM] key to return to the measurement screen.

For parameters indicated in the table as "\* Effective when power is restored", make sure that you execute this operation before turning the power OFF and back ON.

Chapter **4** Names and Functions

Chapter 3

Connection and Installation

Chapter 5 Mode of Use

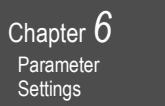

Chapter 7 External Input and Output

Chapter 8 Troubleshooting

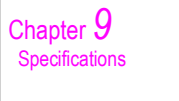

右ページ

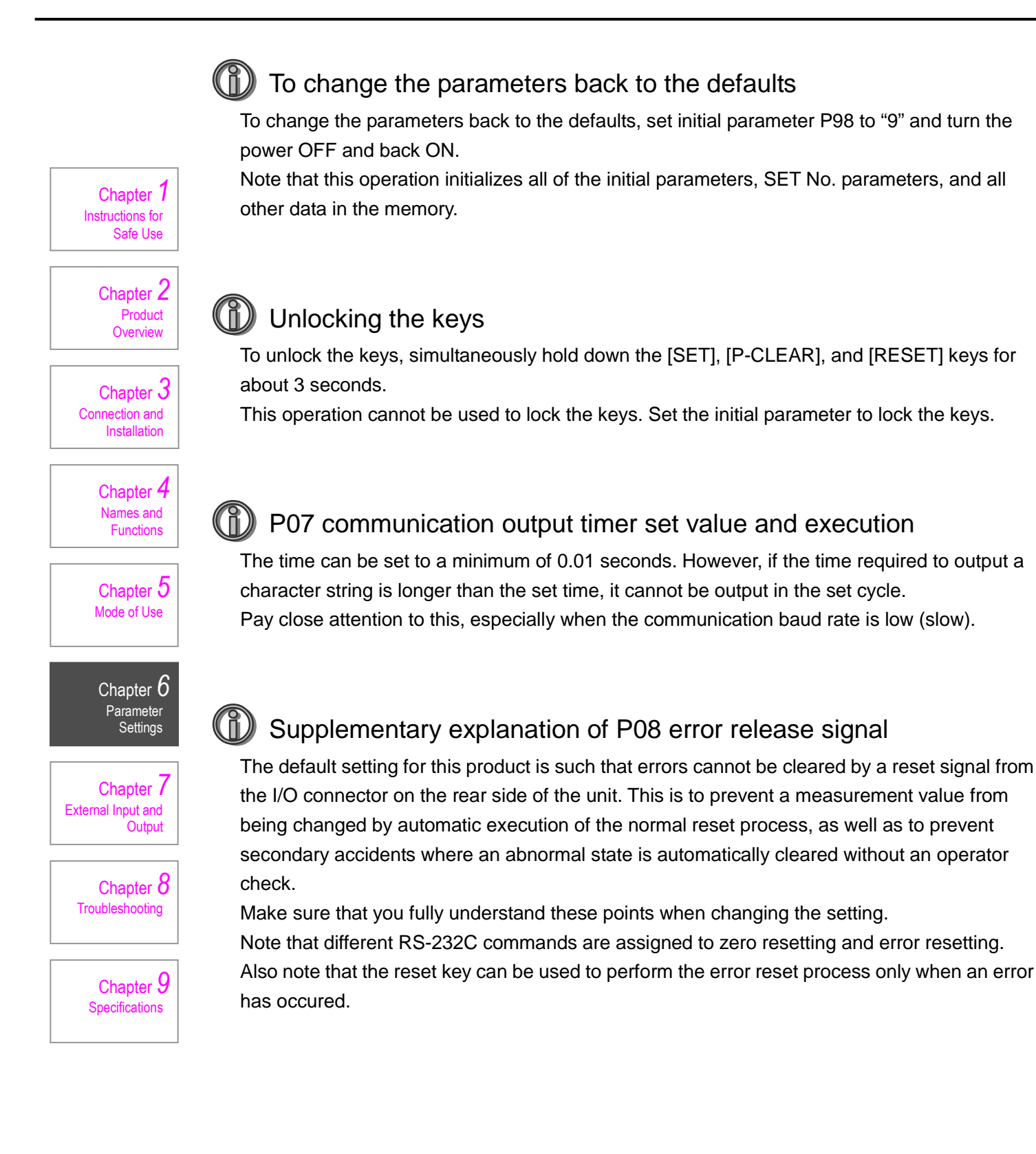

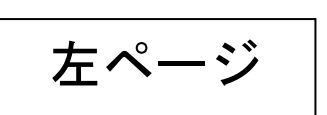

## 7. External Input and Output

#### 7-1 Interface

This product is equipped with various types of interfaces for external input and output. Note that the type of interface varies according to the model. (For details, refer to the following pages.)

Chapter 1

Chapter 2 Product

Overview

Chapter 3

Chapter 4

Names and

Mode of Use

Parameter

External Input and Output

Troubleshooting

Chapter 9 Specifications

右ページ

Settings

Functions

Connection and Installation

. Instructions for Safe Use

When connecting a connector, pay close attention to its direction and connect it properly.

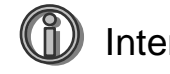

### Interface cable (sold separately)

The following two types of interface cables are available. Select whichever of the cables meets your need.

1) RS-232C + I/O (trigger input) cable

(for exclusive use with SA-CD-RS2M: SA-CD-1/RS)

Note: If you do not need "EXT RS IN" (trigger input), you can use a commercially available interlink cable.

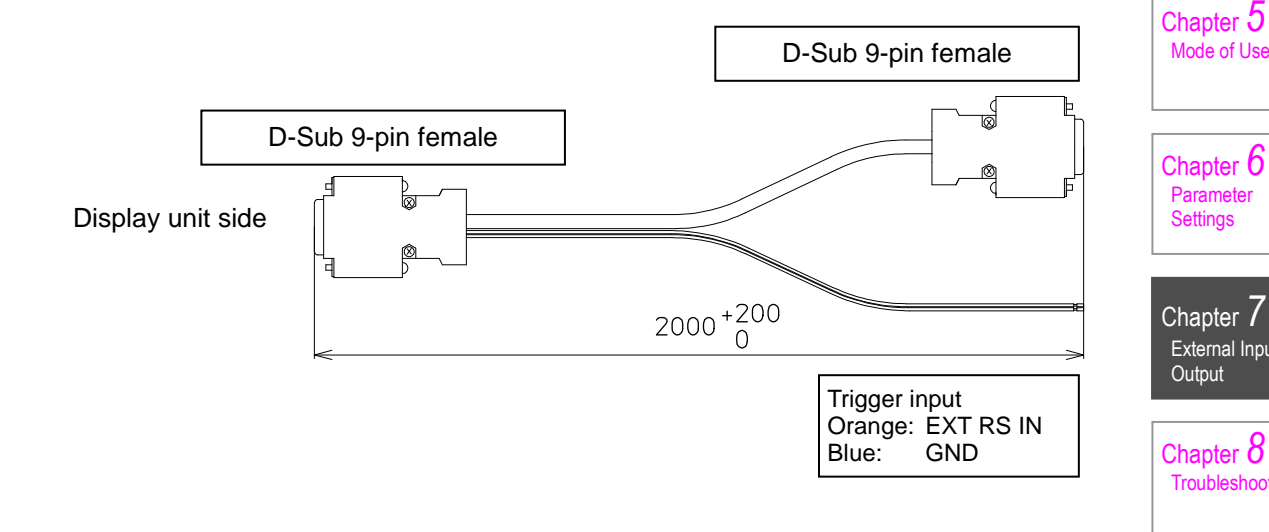

2) BCD cable (for exclusive use with SA-CD-BO2M: SA-CD1/BO)

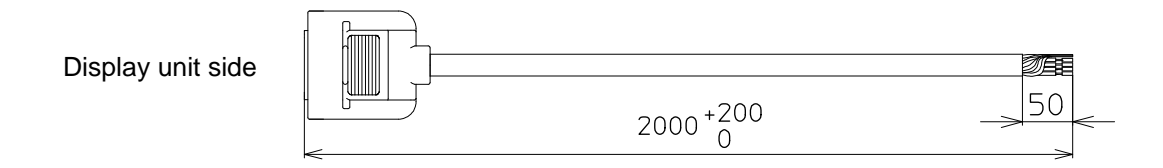

## 7-2 I/O

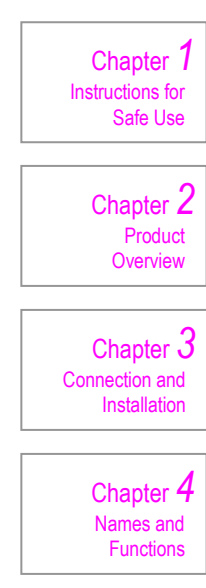

## Chapter 5 Mode of Use

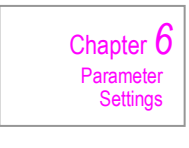

Chapter 7 External Input and Output

Chapter 8 Troubleshooting

Chapter 9 Specifications

左ページ

## 7-2-1 Pin Arrangement and Input/Output Circuits

The pins are arranged as listed below.

|     | 5            |     |                                               |
|-----|--------------|-----|-----------------------------------------------|
| No. | Signal name  | I/O | Remarks                                       |
| 1   | FG           |     | Frame ground                                  |
| 2   | +V           |     | 12 to 24 VDC                                  |
| 3   | (RSV)        | -   |                                               |
| 4   | 0V           | -   | Power ground                                  |
| 5   | –NG/RANK (1) | OUT | -NG judgment output / Rank determination [×1] |
| 6   | OK/RANK (2)  | OUT | OK judgment output / Rank determination [×2]  |
| 7   | +NG/RANK (3) | OUT | +NG judgment output / Rank determination [×4] |
| 8   | ERROR        | OUT | Error output                                  |
| 9   | SET No. (1)  | IN  | SET No. selection (1) (See table below)       |
| 10  | SET No. (2)  | IN  | SET No. selection (2) (See table below)       |
| 11  | SET No. (3)  | IN  | SET No. selection (3) (See table below)       |
| 12  | RESET        | IN  | Reset                                         |
| 13  | PEAK CLEAR   | IN  | Peak clear                                    |
| 14  | HOLD         | IN  | Hold                                          |

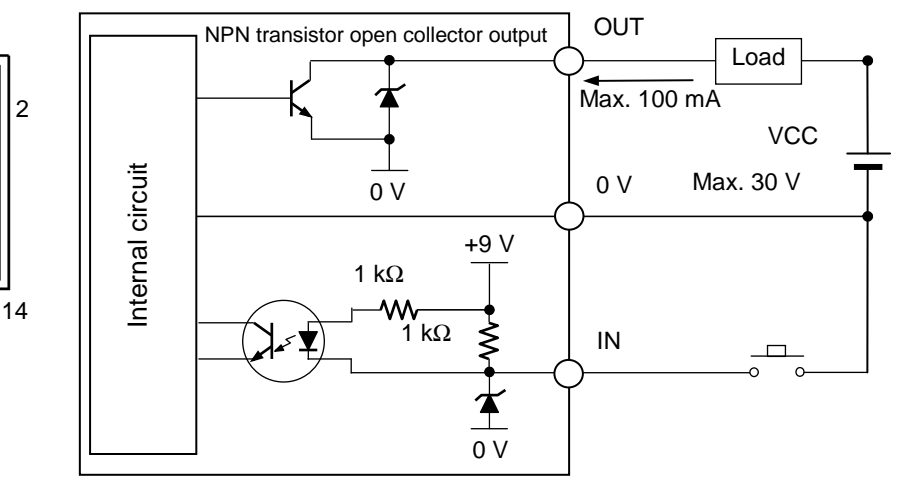

Note: No short circuit protection circuit is provided for outputs. Do not connect the power supply directly.

## SET No. designation

13

|             |   | Combination of signals to input |             |             |  |  |  |
|-------------|---|---------------------------------|-------------|-------------|--|--|--|
| Signal name |   | SET No. (1)                     | SET No. (2) | SET No. (3) |  |  |  |
|             | 1 | ON                              | OFF         | OFF         |  |  |  |
|             | 2 | OFF                             | ON          | OFF         |  |  |  |
|             | 3 | ON                              | ON          | OFF         |  |  |  |
| SEI NO. to  | 4 | OFF                             | OFF         | ON          |  |  |  |
| designate   | 5 | ON                              | OFF         | ON          |  |  |  |
|             | 6 | OFF                             | ON          | ON          |  |  |  |
|             | 7 | ON                              | ON          | ON          |  |  |  |

### 7-2-2 Cable Connection Method

The I/O connector (standard accessory) appears as shown below.

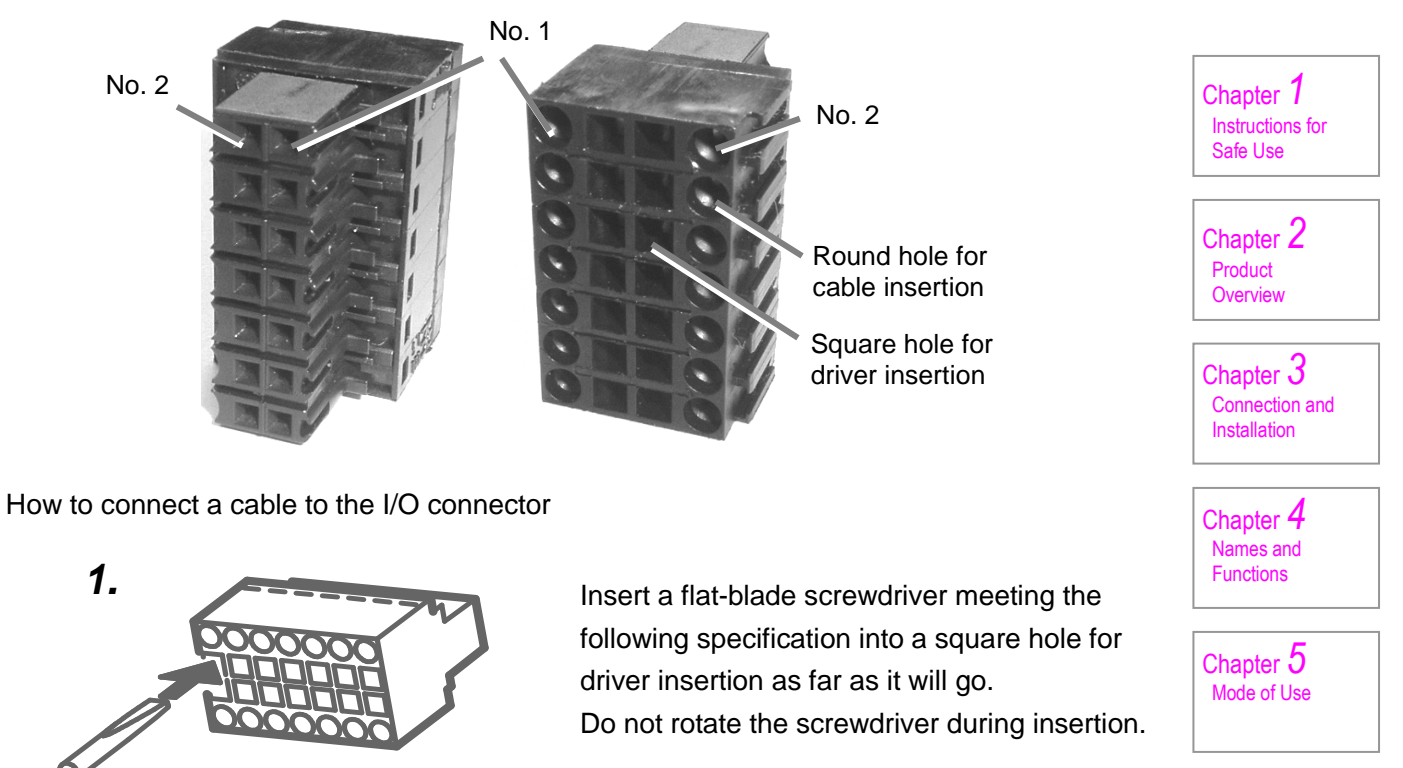

With the screwdriver inserted, insert an electric wire meeting the following specification into a round hole for cable insertion.

Electric wire specification
 AWG No. 28-18

With the cable inserted, pull out the

screwdriver. Pull on the electric wire to make sure that it will not come out of the round hole.

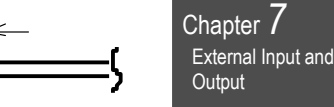

Chapter 8 Troubleshooting

Chapter 6

Parameter Settings

Chapter 9 Specifications

Flat-blade screwdriver specification Use a flat-blade screwdriver that has a blade tip shape conforming to DIN5264.

2.

3.

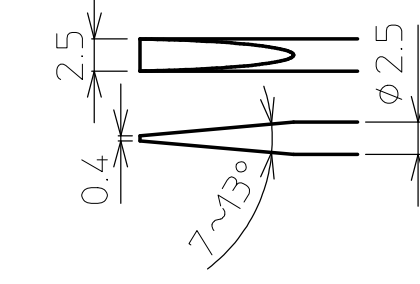

- 31 -

右ページ

## 7-2-3 Signal Timing

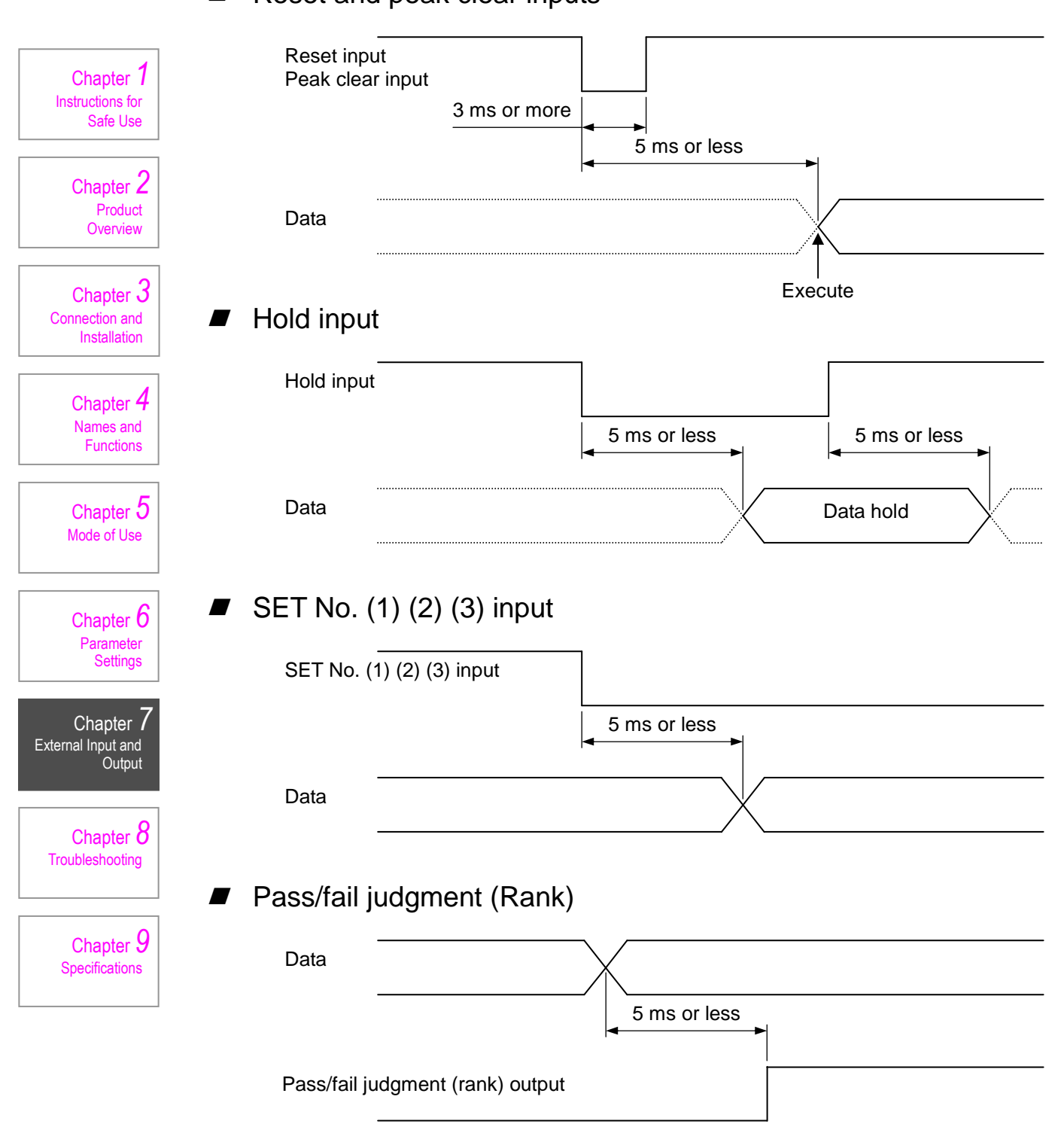

Reset and peak clear inputs

- 32 -

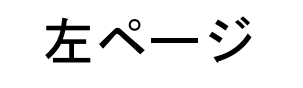

### 7-3 BCD

### 7-3-1 Pin Arrangement and Input/Output Circuits

The pins are arranged as listed below.

| The pins a | are arranged as lis | ted below | V.         |                             |                            | Chapter 1         |
|------------|---------------------|-----------|------------|-----------------------------|----------------------------|-------------------|
| No.        | Signal name         | I/O       | Wire color | Color and number<br>of mark | Remarks                    | Instructions for  |
| 1          | DIG0Q1              | OUT       | Orange     | Red 1                       | First digit of measurement |                   |
| 2          | DIG0Q2              | OUT       | Orange     | Black 1                     | value                      |                   |
| 3          | DIG0Q4              | OUT       | Gray       | Red 1                       | (i.e. the 0.0001 mm digit) | Chapter 2         |
| 4          | DIG0Q8              | OUT       | Gray       | Black 1                     |                            | Product           |
| 5          | DIG1Q1              | OUT       | White      | Red 1                       | Second digit of            | Overview          |
| 6          | DIG1Q2              | OUT       | White      | Black 1                     | measurement value          |                   |
| 7          | DIG1Q4              | OUT       | Yellow     | Red 1                       | (i.e. the 0.001 mm digit)  | 2                 |
| 8          | DIG1Q8              | OUT       | Yellow     | Black 1                     |                            | Chapter <b>3</b>  |
| 9          | DIG2Q1              | OUT       | Pink       | Red 1                       | Third digit of             | Connection and    |
| 10         | DIG2Q2              | OUT       | Pink       | Black 1                     | measurement value          | Installation      |
| 11         | DIG2Q4              | OUT       | Orange     | Red 2                       | (i.e. the 0.01 mm digit)   |                   |
| 12         | DIG2Q8              | OUT       | Orange     | Black 2                     |                            | Chapter 4         |
| 13         | DIG3Q1              | OUT       | Gray       | Red 2                       | Fourth digit of            | Names and         |
| 14         | DIG3Q2              | OUT       | Gray       | Black 2                     | measurement value          | Functions         |
| 15         | DIG3Q4              | OUT       | White      | Red 2                       | (i.e. the 0.1 mm digit)    |                   |
| 16         | DIG3Q8              | OUT       | White      | Black 2                     |                            |                   |
| 17         | DIG4Q1              | OUT       | Yellow     | Red 2                       | Fifth digit of measurement | Chapter 5         |
| 18         | DIG4Q2              | OUT       | Yellow     | Black 2                     | value                      | Mode of Use       |
| 19         | DIG4Q4              | OUT       | Pink       | Red 2                       | (i.e. the 1 mm digit)      |                   |
| 20         | DIG4Q8              | OUT       | Pink       | Black 2                     |                            |                   |
| 21         | DIG5Q1              | OUT       | Orange     | Red 3                       | Sixth digit of             | C                 |
| 22         | DIG5Q2              | OUT       | Orange     | Black 3                     | measurement value          | Chapter <b>D</b>  |
| 23         | DIG5Q4              | OUT       | Gray       | Red 3                       | (i.e. the 10 mm digit)     | Parameter         |
| 24         | DIG5Q8              | OUT       | Gray       | Black 3                     |                            | Settings          |
| 25         | HOLD OUT            | OUT       | White      | Red 3                       | Holding                    |                   |
| 26         | POL OUT             | OUT       | White      | Black 3                     | Polarity (Lo: –, Hi: +)    | . 7               |
| 27-28      | N.C.                |           |            |                             |                            | Chapter /         |
| 29         | E.O.C OUT           | OUT       | Yellow     | Red 3                       | Data updating              | External Input ar |
| 30-33      | N.C.                |           |            |                             |                            | Output            |
| 34         | ECSEL IN            | IN        | Yellow     | Black 3                     | Display Unit select        |                   |
| 35         | BUSY IN             | IN        | Pink       | Red 3                       | Data updating stopped      | Chapter 8         |
| 36         | GND                 |           | Pink       | Black 3                     |                            | Troubleshooting   |
|            |                     |           |            |                             |                            |                   |

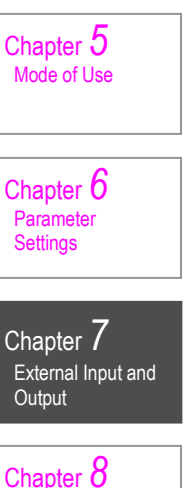

Chapter 9

Specifications

Note: The wire color and the color and number of the marks indicate the specifications of the optional cables.

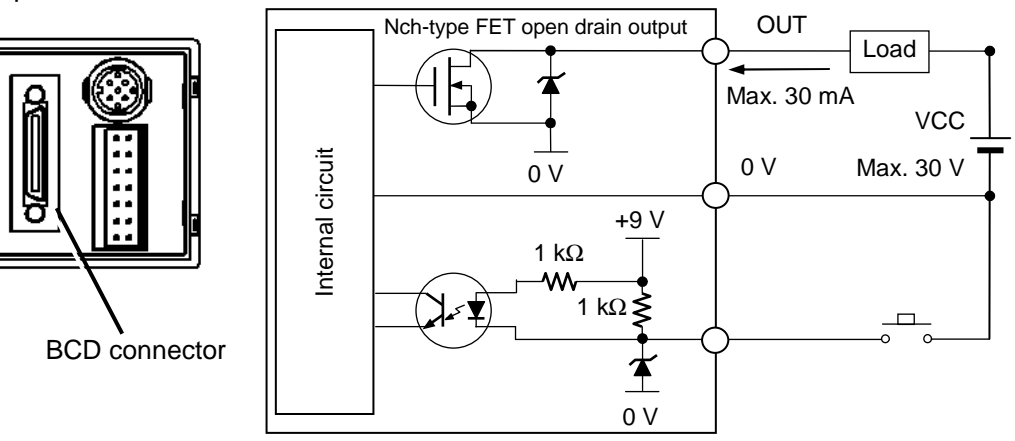

Note: No short circuit protection circuit is provided for outputs. Do not connect the power supply directly.

右ページ

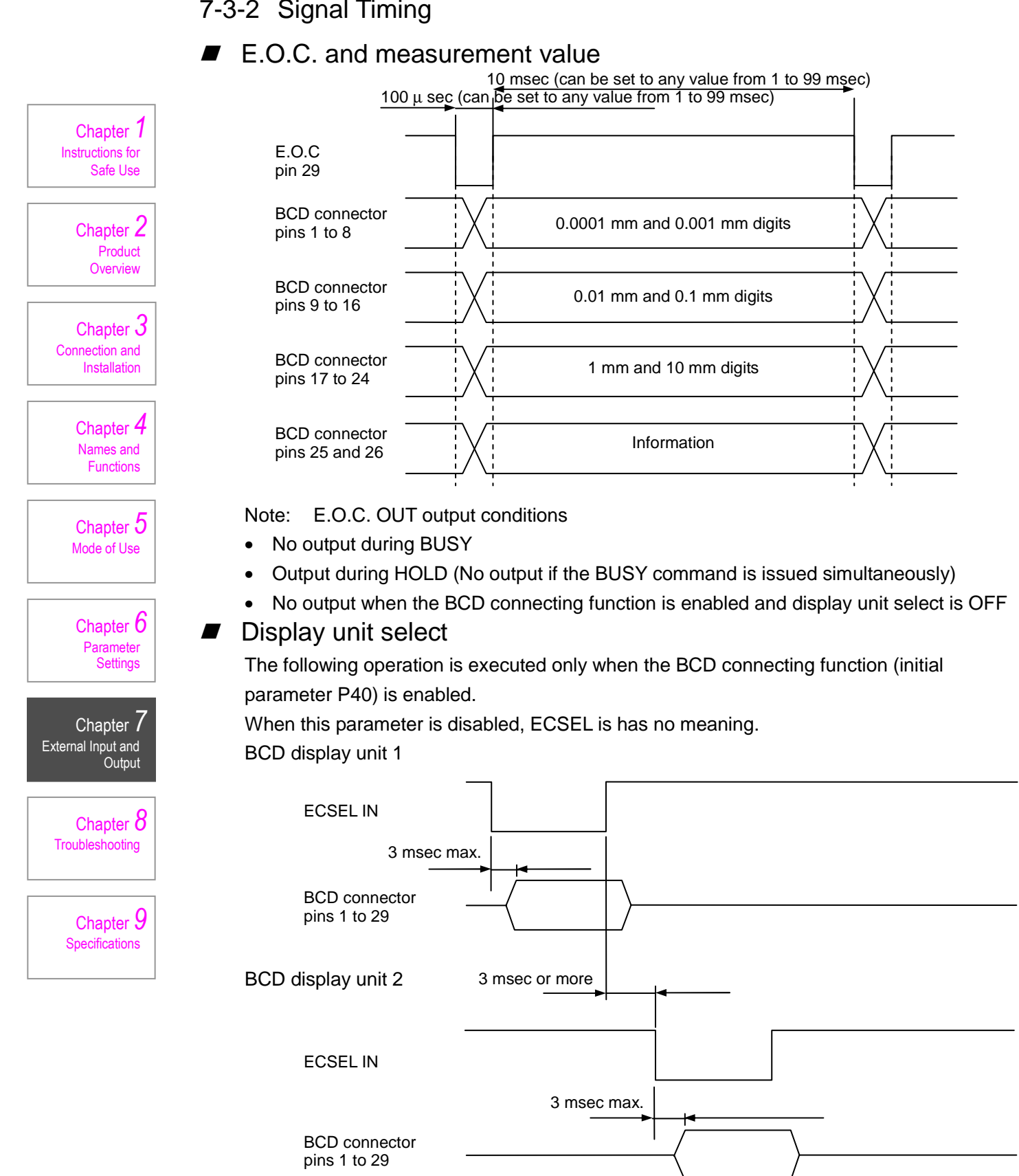

### 7-3-2 Signal Timing

- 34 -

左ページ

## 7-4 RS-232C

### 7-4-1 Pin Arrangement and Input/Output Circuits

| RS-232C pins are arranged as listed below. |                                      |     |                                                 |                                     |  |
|--------------------------------------------|--------------------------------------|-----|-------------------------------------------------|-------------------------------------|--|
| Number on<br>the display<br>unit side.     | Signal name on the display unit side | I/O | Remarks                                         | Instructions for<br>Safe Use        |  |
| 2                                          | RxD                                  | IN  | Connection to TxD of an external device         | Chartes 2                           |  |
| 3                                          | TxD                                  | OUT | Connection to RxD of an external device         | Product                             |  |
| 4                                          | DTR                                  | OUT |                                                 | Overview                            |  |
| 5                                          | SG                                   | -   | Connection to SG (GND) of an external device    |                                     |  |
| 6                                          | DSR                                  | IN  |                                                 | Chapter 3                           |  |
| 7                                          | RTS                                  | OUT | Connection to DSR and CTS of an external device | Connection and                      |  |
| 8                                          | CTS                                  | IN  | Connection to RTS of an external device         |                                     |  |
| 9                                          | EXT RS IN                            | IN  | Trigger input for printer output                |                                     |  |
|                                            |                                      |     |                                                 | Chapter 4<br>Names and<br>Functions |  |

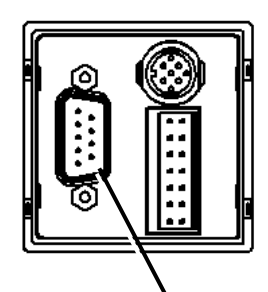

RS-232C connector

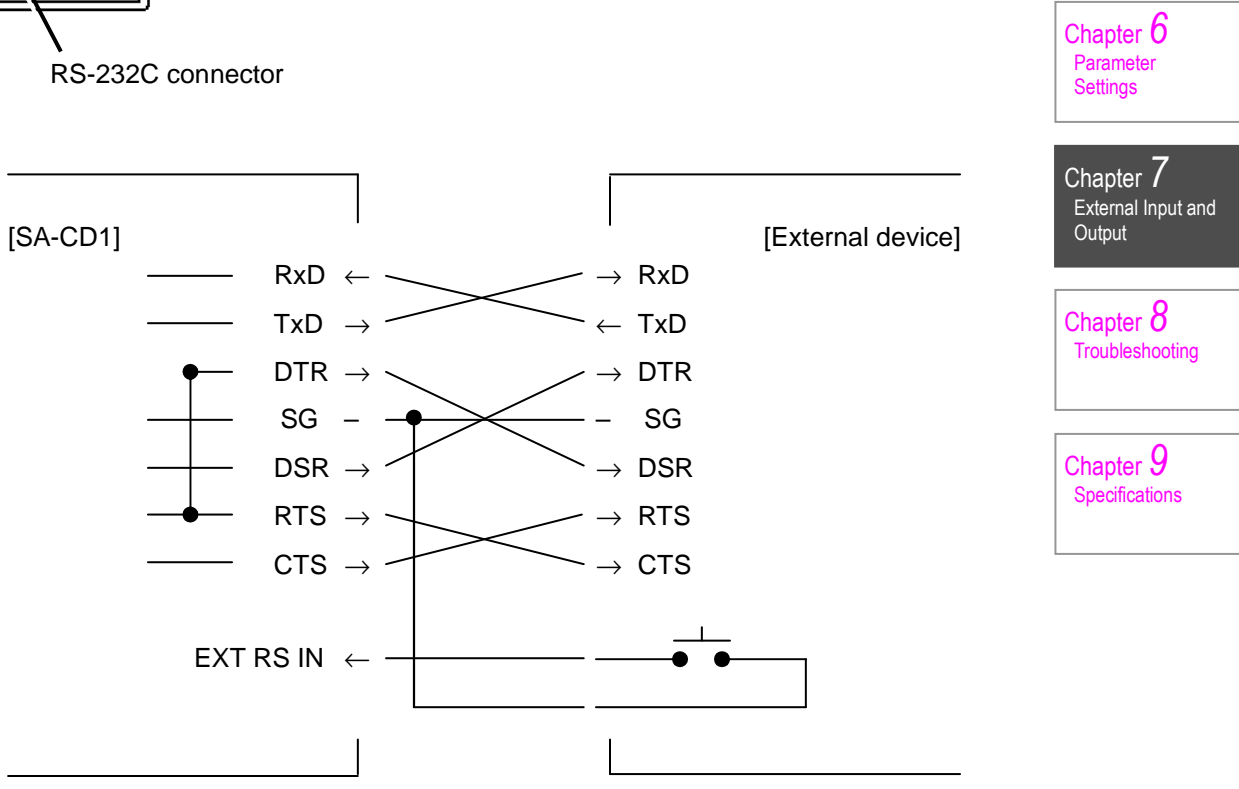

Chapter 5 Mode of Use

右ページ

#### - 35 -

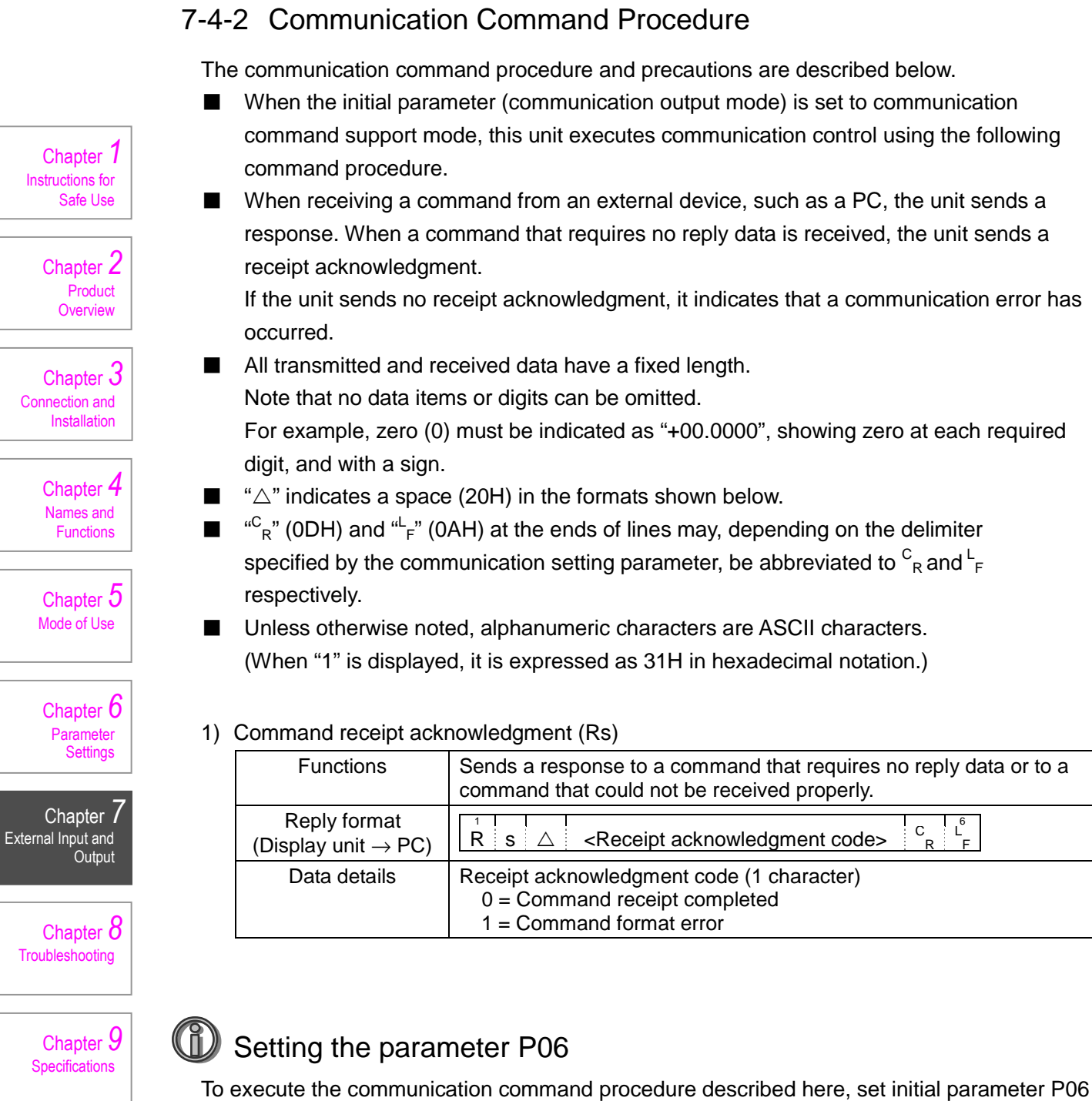

to "Communication command" (Sd-1).

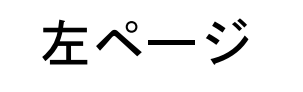

## 7-4-3 Communication Command Format

1) Initial parameter setting command (Is)

| Function                                      | Sets the initial parameters.                                                                                                    | ]                                           |
|-----------------------------------------------|----------------------------------------------------------------------------------------------------|---------------------------------------------|
| Transmission<br>format<br>(PC → display unit) | $\begin{array}{ c c c c c c c c c c c c c c c c c c c$                                                                                                    | Chapter 1<br>Instructions for<br>Safe Use   |
| Reply format (Display unit $\rightarrow$ PC)  | $\begin{bmatrix} 1 \\ R \\ s \\ \triangle \end{bmatrix} \land \text{Receipt acknowledgment code} \qquad \begin{bmatrix} C \\ R \\ F \end{bmatrix}$                                                               | Product<br>Overview                         |
| Data details                                  | $ \begin{array}{llllllllllllllllllllllllllllllllllll$                                                                                                    | Chapter 3<br>Connection and<br>Installation |
|                                               | P06: $0 = Communication command,$<br>$1 = Internal timer$ P07: $00.01$ to 99.99 (sec)P08: $0 = Er-OFF, 1 = Er-ON$ P51: $001$ to 256P98: $0$ to 9 (9 for parameter initialization)P99: $0 = Key lock OFF, 1 = ON$ | Chapter 4<br>Names and<br>Functions         |

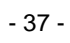

右ページ

Chapter 6 Parameter Settings

Chapter 7 External Input and Output

Chapter 8 Troubleshooting

Chapter 9 Specifications Chapter 1 Instructions for Safe Use Chapter 2 Product Overview Chapter 3 Connection and Installation Chapter 4 Names and Functions Chapter 5 Mode of Use Chapter 6 Parameter Settings

#### 2) Initial parameter request command (Ir)

| Even ettern                                         | Demueste the initial generations                                          |
|-----------------------------------------------------|---------------------------------------------------------------------------|
| Function                                            | Requests the initial parameters.                                          |
| Transmission format $(PC \rightarrow display unit)$ | ai r △ <ch> △ <initial c="" f<="" l="" parameter="" td=""></initial></ch> |
| Reply format                                        | If the initial parameter number is P02 or P07:                            |
| (Display unit $\rightarrow$ PC)                     | $ \begin{array}{c c c c c c c c c c c c c c c c c c c $                   |
|                                                     | If the initial parameter number is other than P02 and P07:                |
|                                                     | $ \begin{array}{c ccccccccccccccccccccccccccccccccccc$                    |
| Data details                                        | CH: 01 (fixed)                                                            |
|                                                     | Initial parameter number: 01 to 99 (refer to parameter)                   |
|                                                     | Parameter data P02: 00.01 to 99.99                                        |
|                                                     | P03: $0 = 0.1, 1 = 1, 2 = 10 (\mu m)$                                     |
|                                                     | P04: 0 = 2-OFF, 1 = 2-ON                                                  |
|                                                     | P06: $0 = Communication command,$                                         |
|                                                     | 1 = Internal timer                                                        |
|                                                     | P07: 00.01 to 99.99 (sec)                                                 |
|                                                     | P08: $0 = \text{Er-OFF}, 1 = \text{Er-ON}$                                |
|                                                     | P51: 001 to 256                                                           |
|                                                     | P98: 0 to 9 (9 for parameter initialization)                              |
|                                                     | P99: 0 = Key lock OFF, 1 = ON                                             |

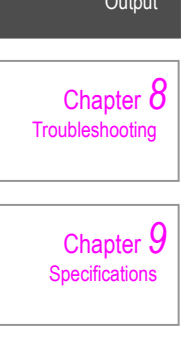

- 38 -

左ページ

| Function                                                  | Sets the SET No. parameters.                                                                                                    |                                           |
|-----------------------------------------------------------|----------------------------------------------------------------------------------------------------|-------------------------------------------|
| Transmission<br>format<br>(PC $\rightarrow$ display unit) | 1       s       △ <set< td="">       △       <direction< td="">       10       <measurement mode="">       △       <pass fail="" judgment="">       △         S       s       △       <ch>       △       <set< td="">       △       <measurement mode="">       △       <pass fail="" judgment="">       △         I       I       <t< td=""><td>Chapter 1</td></t<></pass></measurement></set<></ch></pass></measurement></direction<></set<> | Chapter 1                                 |
|                                                           | <limit3>     △     <limit4>     △</limit4></limit3>                                                                                                    | Safe Use                                  |
|                                                           | <limit5> △ <limit6> △</limit6></limit5>                                                                                                    | Chapter 2<br>Product                      |
|                                                           | $\begin{array}{ c c c c c } <\!\!Rank 1 & \stackrel{70}{\bigtriangleup} & <\!\!Rank 2 & & <\!\!Rank 3 & & <\!\!Rank 4 & & \\ \hline display \ color > & & & \\ \hline display \ color > & & & \\ \hline display \ color > & & & \\ \hline \end{array} \begin{array}{ c c c c c c c c } <\!\!Rank 4 & & & \\ \hline display \ color > & & & \\ \hline \end{array} \begin{array}{ c c c c c c c c } <\!\!Rank 4 & & & \\ \hline \end{array} \end{array}$                                                                                                    | Overview                                  |
|                                                           | <rank 5="" 6="" 7="" <rank="" color="" display="" △=""> △ △ display color&gt; △</rank>                                                                                                    | Connection and<br>Installation            |
|                                                           | <pre></pre>                                                                                                    | Chapter 4                                 |
| Reply format (Display unit $\rightarrow$ PC)              | $\begin{bmatrix} 1 \\ R \\ s \\ \Delta \end{bmatrix} \land \begin{bmatrix} -Receipt \\ acknowledgment code > \end{bmatrix} \begin{bmatrix} 6 \\ L \\ F \end{bmatrix}$                                                                                                    | Functions                                 |
| Data details                                              | CH:01 (fixed)SET No.:1 to 7Direction setting: $0 = +dir, 1 = -dir$ Measurement mode: $0 = C, 1 = +P, 2 = -P$                                                                                                    | Chapter 5<br>Mode of Use                  |
|                                                           | $\begin{array}{llllllllllllllllllllllllllllllllllll$                                                                                                    | Chapter 6<br>Parameter<br>Settings        |
|                                                           | LIMIT:       -99.9999 to +99.9999         LIMIT4:       -99.9999 to +99.9999         LIMIT5:       -99.9999 to +99.9999         LIMIT6:       -99.9999 to +99.9999                                                                                                    | Chapter 7<br>External Input and<br>Output |
|                                                           | Rank 1 display color: $0 = Off, 1 = Red, 2 = Green, 3 = Orange$ Rank 2 display color: $0 = Off, 1 = Red, 2 = Green, 3 = Orange$ Rank 3 display color: $0 = Off, 1 = Red, 2 = Green, 3 = Orange$ Rank 4 display color: $0 = Off, 1 = Red, 2 = Green, 3 = Orange$ Rank 5 display color: $0 = Off, 1 = Red, 2 = Green, 3 = Orange$                                                                                                    | Chapter 8<br>Troubleshooting              |
|                                                           | Rank 6 display color:0 = Off, 1 = Red, 2 = Green, 3 = OrangeRank 7 display color:0 = Off, 1 = Red, 2 = Green, 3 = OrangePreset value:-99.9999 to +99.9999                                                                                                    | Chapter 9<br>Specifications               |

3) SET No. parameter setting command (Ss)

- 39 -

右ページ

|                                                  | Function                                     | Requests the SET No.                                                                                                    | parameters.                                                                                                    |
|--------------------------------------------------|----------------------------------------------|----------------------------------------------------------------------------------------------------|----------------------------------------------------------------------------------------------------|
|                                                  | Transmission<br>format                       | <sup>1</sup> r △ <ch> △ <s< td=""><td>SET No.&gt;</td></s<></ch>                                                                                                    | SET No.>                                                                                                    |
| 1                                                | $(PC \rightarrow display unit)$              |                                                                                                    |                                                                                                    |
| Chapter <i>I</i><br>Instructions for<br>Safe Use | Reply format (Display unit $\rightarrow$ PC) | S r △ <ch> △ <s< td=""><td><math display="block">\begin{array}{c c} ET \\ \texttt{a} \\ c \\ setting \\ setting \\ \end{array} \xrightarrow{10} \\ c \\ Measurement \\ mode \\ a \\ a \\ setting \\ a \\ a \\ </math></td></s<></ch> | $\begin{array}{c c} ET \\ \texttt{a} \\ c \\ setting \\ setting \\ \end{array} \xrightarrow{10} \\ c \\ Measurement \\ mode \\ a \\ a \\ setting \\ a \\ a \\ $ |
| Oberrham 2                                       |                                              | <-LIMIT>                                                                                                    | Δ <+LIMIT> Δ                                                                                                    |
| Product                                          |                                              | LIMIT3>                                                                                                    | 40                                                                                                    |
|                                                  |                                              |                                                                                                    | Δ = <limit6> Δ</limit6>                                                                                                    |
| Chapter 3                                        |                                              | -                                                                                                    |                                                                                                    |
| Connection and<br>Installation                   |                                              | $ \begin{array}{c c} < Rank 1 \\ display color > \end{array} \begin{array}{c} 70 \\ \land \end{array} \begin{array}{c} < Ra \\ display \end{array} $                                                                                                    | nk 2<br>color> $\triangle$ <rank 3<br="">display color&gt; <math>\triangle</math> <rank 4<br="">display color&gt; <math>\triangle</math></rank></rank>                                                                                                    |
| Chapter <b>4</b><br>Names and                    |                                              | <rank 5="" <ra<br="">display color&gt; △ display</rank>                                                                                                    | nk 6 $\triangle$ <rank 7="" <math="">\triangle display color&gt; <math>\triangle</math></rank>                                                                                                    |
| Functions                                        |                                              |                                                                                                    | 90 92                                                                                                    |
|                                                  |                                              | <preset value=""></preset>                                                                                                    | : C : L<br>: R : F                                                                                                    |
| Chapter 5                                        | Data details                                 | CH:                                                                                                    | 01 (fixed)                                                                                                    |
| Mode of Use                                      |                                              | SET No.:                                                                                                    | 1 to 7                                                                                                    |
|                                                  |                                              | Direction setting:                                                                                                    | $0 = + \operatorname{dir}_{0} = -\operatorname{dir}_{0}$                                                                                                    |
|                                                  |                                              | Measurement mode:                                                                                                    | 0 = C, 1 = +P, 2 = -P                                                                                                    |
| Chapter 6                                        |                                              | Pace/fail judgmont:                                                                                                    | 3 = P - P, 4 = P - P/2                                                                                                    |
| Parameter                                        |                                              | Pass/fail juughtent.                                                                                                    | 0 = 0 - 0 - 0 - 7, $1 = 0 - 3$ , $2 = 1 - 3$ , $3 = 1 - 4$ , $4 = 1 - 3$ ,<br>$5 - r_{-6} = 6 - r_{-7}$                                                                                                    |
| Setungs                                          |                                              | –I IMIT <sup>.</sup>                                                                                                    | -9999990 to +999999                                                                                                    |
|                                                  |                                              | +LIMIT:                                                                                                    | -99.9999 to +99.9999                                                                                                    |
| Chapter 7                                        |                                              | LIMIT3:                                                                                                    | -99.9999 to +99.9999                                                                                                    |
| xternal Input and                                |                                              | LIMIT4:                                                                                                    | -99.9999 to +99.9999                                                                                                    |
| Oulpul                                           |                                              | LIMIT5:                                                                                                    | -99.9999 to +99.9999                                                                                                    |
|                                                  |                                              | LIMIT6:                                                                                                    | -99.9999 to +99.9999                                                                                                    |
| Chapter 8                                        |                                              | Rank 1 display color:                                                                                                    | 0 = Off, 1 = Red, 2 = Green, 3 = Orange                                                                                                    |
| Troubleshooting                                  |                                              | Rank 3 display color:                                                                                                    | 0 = Off, 1 = Red, 2 = Green, 3 = Orange                                                                                                    |
|                                                  |                                              | Rank 4 display color:                                                                                                    | 0 = Off, 1 = Red, 2 = Green, 3 = Orange                                                                                                    |
| 0                                                |                                              | Rank 5 display color:                                                                                                    | 0 = Off, 1 = Red, 2 = Green, 3 = Orange                                                                                                    |
| Chapter <b>9</b>                                 |                                              | Rank 6 display color:                                                                                                    | 0 = Off, 1 = Red, 2 = Green, 3 = Orange                                                                                                    |
| Specifications                                   |                                              | Rank / display color:<br>Preset value:                                                                                                    | 0 = 011, $1 = Red$ , $2 = Green$ , $3 = Orange$                                                                                                    |
|                                                  | L                                            |                                                                                                    |                                                                                                    |

4) SET No. parameter request command (Sr)

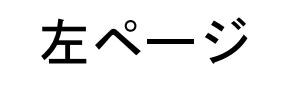

5) SET No. setting command (Ns)

| Function                                            | Sets the SET numbers.                                                                                                    |                              |
|-----------------------------------------------------|----------------------------------------------------------------------------------------------------|------------------------------|
| Transmission format (PC $\rightarrow$ display unit) | 1         N         S         △ <set no.="">         C         9         L           N         S         △         <ch>         △         <set no.="">         C         F</set></ch></set> |                              |
| Reply format (Display unit $\rightarrow$ PC)        | $\begin{bmatrix} 1 \\ R \\ s \\ \Delta \end{bmatrix}$ <receipt acknowledgment="" code=""> <math>\begin{bmatrix} C \\ R \\ F \end{bmatrix}</math></receipt>                                  | Chapter 1                    |
| Data details                                        | CH:         01 (fixed)           SET No.:         1 to 7                                                                                                    | Instructions for<br>Safe Use |
|                                                     |                                                                                                    |                              |

#### 6) SET No. request command (Nr)

| SET No. request comr                                | nand (Nr)                                                                                                    | Chapter 2<br>Product   |
|-----------------------------------------------------|----------------------------------------------------------------------------------------------------|------------------------|
| Function                                            | Requests the SET numbers.                                                                                     | Overview               |
| Transmission format (PC $\rightarrow$ display unit) | $\begin{bmatrix} 1 & & & C & T \\ N & r & \triangle & \langle CH \rangle & C & L \\ R & R & F \end{bmatrix}$  | Chapter 3              |
| Reply format (Display unit $\rightarrow$ PC)        | $\begin{bmatrix} 1 & & \\ N & r & \triangle &  & \triangle &  & \begin{bmatrix} C & 9 \\ L & F \end{bmatrix}$ | Installation           |
| Data details                                        | CH:         01 (fixed)           SET No.:         1 to 7                                                      | Chapter 4<br>Names and |

#### 7) Zero reset command (Zr)

| Function                                            | Resets the current value to 0 (or to the preset value, if one has been set).                                                                                        | Chapter 5<br>Mode of Use           |
|-----------------------------------------------------|----------------------------------------------------------------------------------------------------|------------------------------------|
| Transmission format (PC $\rightarrow$ display unit) | $\begin{bmatrix} 1 \\ Z \\ r \\ \Delta \end{bmatrix} < CH > \begin{bmatrix} 7 \\ L \\ R \\ F \end{bmatrix}$                                                         |                                    |
| Reply format (Display unit $\rightarrow$ PC)        | $ \begin{array}{ c c c c }\hline 1 & & & < Receipt & & C & & \\ \hline R & s & \triangle & &  & & & & \\ \hline R & & & & \\ \hline F & & & \\ \hline \end{array} $ | Chapter 6<br>Parameter<br>Settings |
| Data details                                        | CH: 01 (fixed)                                                                                                    |                                    |
| Peak clear command (                                | (Pr)                                                                                                    | Chapter 7<br>External Input and    |

### 8) Peak clear command (Pr)

|                                                     |                                                                                                    | Output                      |
|-----------------------------------------------------|----------------------------------------------------------------------------------------------------|-----------------------------|
| Function                                            | Clears the peak value (+P, -P) to the current value.                                                |                             |
| Transmission format (PC $\rightarrow$ display unit) | $\begin{bmatrix} 1 & & & C & 7 \\ P & r & \triangle & \langle CH \rangle & C_R & F_F \end{bmatrix}$ | Chapter 8                   |
| Reply format (Display unit $\rightarrow$ PC)        | $ \begin{bmatrix} 1 \\ R \\ s \end{bmatrix} \triangle                                $              |                             |
| Data details                                        | CH: 01 (fixed)                                                                                      | Chapter 9<br>Specifications |

右ページ

#### 9) Data hold command (Hr)

| Function                                            | Controls the hold state of the current measurement value.                                                                                                    |
|-----------------------------------------------------|----------------------------------------------------------------------------------------------------|
| Transmission format (PC $\rightarrow$ display unit) | $ \begin{array}{c cccc} 1 & & & \\ \hline H & r & \triangle &  & \triangle &  & C_R & L_F \\ \hline \end{array} $                                                                     |
| Reply format (Display unit $\rightarrow$ PC)        | $ \begin{bmatrix} 1 \\ R \\ s \\ \Delta \end{bmatrix} \xrightarrow[acknowledgment code>]{} \begin{bmatrix} C \\ C \\ R \\ F \end{bmatrix} \begin{bmatrix} 6 \\ L \\ F \end{bmatrix} $ |
| Data details                                        | CH: 01 (fixed)<br>Control code: $0 = OFF$ , $1 = ON$                                                                                                    |

### 10)Error reset command (Er)

| Function                                            | Resets an error.                                                                                                    |
|-----------------------------------------------------|----------------------------------------------------------------------------------------------------|
| Transmission format (PC $\rightarrow$ display unit) | $\begin{bmatrix} 1 & & & C & T \\ E & r & \triangle & \langle CH \rangle & C & L \\ R & F & F \end{bmatrix}$                                                                            |
| Reply format (Display unit $\rightarrow$ PC)        | $\begin{bmatrix} 1 \\ R \\ s \\ \Delta \end{bmatrix} \xrightarrow[acknowledgment code>]{} \begin{array}{c} & & 6 \\ C \\ R \\ \end{array} \begin{bmatrix} & 6 \\ L \\ F \\ \end{array}$ |
| Data details                                        | CH: 01 (fixed)                                                                                                    |

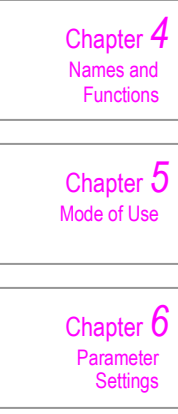

Chapter 1 Instructions for Safe Use

> Chapter 2 Product Overview

Chapter 3 Connection and Installation

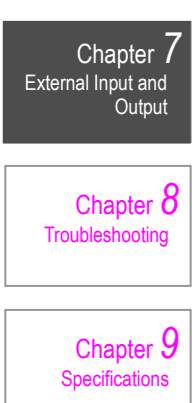

左ページ

11)Unit status request command (Cr)

| Function                        | Pequests the stat                                      |                                                                                                    |                    |
|---------------------------------|--------------------------------------------------------|----------------------------------------------------------------------------------------------------|--------------------|
|                                 |                                                        | us.                                                                                                    |                    |
| ransmission format              |                                                        |                                                                                                    |                    |
| $(PC \rightarrow display unit)$ |                                                        | R : F                                                                                                    |                    |
| Reply format                    |                                                        |                                                                                                    | Chapter 1          |
| (Display unit $\rightarrow$ PC) | $C r \triangle < CH > 1$                               | $\triangle$ <status 1=""> <math>\triangle</math> <status 2=""> <math>\triangle</math> <error 1=""> <math>\triangle</math></error></status></status> | Chapter 1          |
|                                 | <pre><error 2=""> △ <err< pre=""></err<></error></pre> | or 3> $\triangle$ <error 4=""> <math>\begin{bmatrix} C \\ R \end{bmatrix} \begin{bmatrix} 19 \\ L \\ F \end{bmatrix}</math></error>                 | Safe Use           |
| Data details                    | CH:                                                    | 01 (fixed)                                                                                                    |                    |
|                                 | Status code 1                                          |                                                                                                    | Chapter 2          |
|                                 | D7:                                                    | fixed to 0                                                                                                    |                    |
|                                 | D6:                                                    | fixed to 0                                                                                                    | Overview           |
|                                 | D5:                                                    | fixed to 1                                                                                                    |                    |
|                                 | D4:                                                    | fixed to 1                                                                                                    |                    |
|                                 | D3:                                                    | * Not defined                                                                                                    | Chapter <b>3</b>   |
|                                 | D2:                                                    | Parameter editing                                                                                                    | Connection and     |
|                                 | <b>D</b> (                                             | (0 = not executed, 1 = executing)                                                                                                    | Installation       |
|                                 | D1:                                                    | ABS display (0 = reset, 1 = ABS)                                                                                                    |                    |
|                                 | D1:                                                    | <sup>a</sup> Not defined                                                                                                    | Chapter 4          |
|                                 | Status code 2                                          | fine d to 0                                                                                                    | Names and          |
|                                 | D7:                                                    | fixed to 0                                                                                                    | Functions          |
|                                 | D6:                                                    | fixed to 0                                                                                                    |                    |
|                                 | D5.                                                    | fixed to 1                                                                                                    | <b>_</b>           |
|                                 | D4.                                                    | * Not defined                                                                                                    | Chapter <b>3</b>   |
|                                 | D3.                                                    | * Not defined                                                                                                    | Mode of Use        |
|                                 |                                                        | Hold state $(0 - OFE \ 1 - ON)$                                                                                                    |                    |
|                                 |                                                        | SET No. external specification                                                                                                    |                    |
|                                 | 00.                                                    | (1 - Specified externally)                                                                                                    | Chapter 6          |
|                                 | Error code 1                                           | (1 - Opeenied externally)                                                                                                    | Parameter          |
|                                 | D7 <sup>.</sup>                                        | fixed to 0                                                                                                    | Settings           |
|                                 | D6 <sup>.</sup>                                        | fixed to 0                                                                                                    |                    |
|                                 | D5:                                                    | fixed to 1                                                                                                    | _                  |
|                                 | D4:                                                    | fixed to 1                                                                                                    | Chapter /          |
|                                 | D3:                                                    | [Err110] Detector type error                                                                                                    | External Input and |
|                                 | D2:                                                    | [Err200] Parameter R/W error                                                                                                    | Output             |
|                                 | D1:                                                    | * Not defined                                                                                                    |                    |
|                                 | D0:                                                    | * Not defined                                                                                                    | Chapter 8          |
|                                 | Error code 2                                           |                                                                                                    |                    |
|                                 | D7:                                                    | fixed to 0                                                                                                    |                    |
|                                 | D6:                                                    | fixed to 0                                                                                                    |                    |
|                                 | D5:                                                    | fixed to 1                                                                                                    |                    |
|                                 | D4:                                                    | fixed to 1                                                                                                    | Chapter 9          |
|                                 | D3:                                                    | [Err100] Detector not connected                                                                                                    | Specifications     |
|                                 | D2:                                                    | [Err130] Detector communication error                                                                                                    |                    |
|                                 | D1:                                                    | * Not defined                                                                                                    |                    |
|                                 | D0:                                                    | [Err***] Detector coordinate value error                                                                                                    |                    |

- 43 -

右ページ

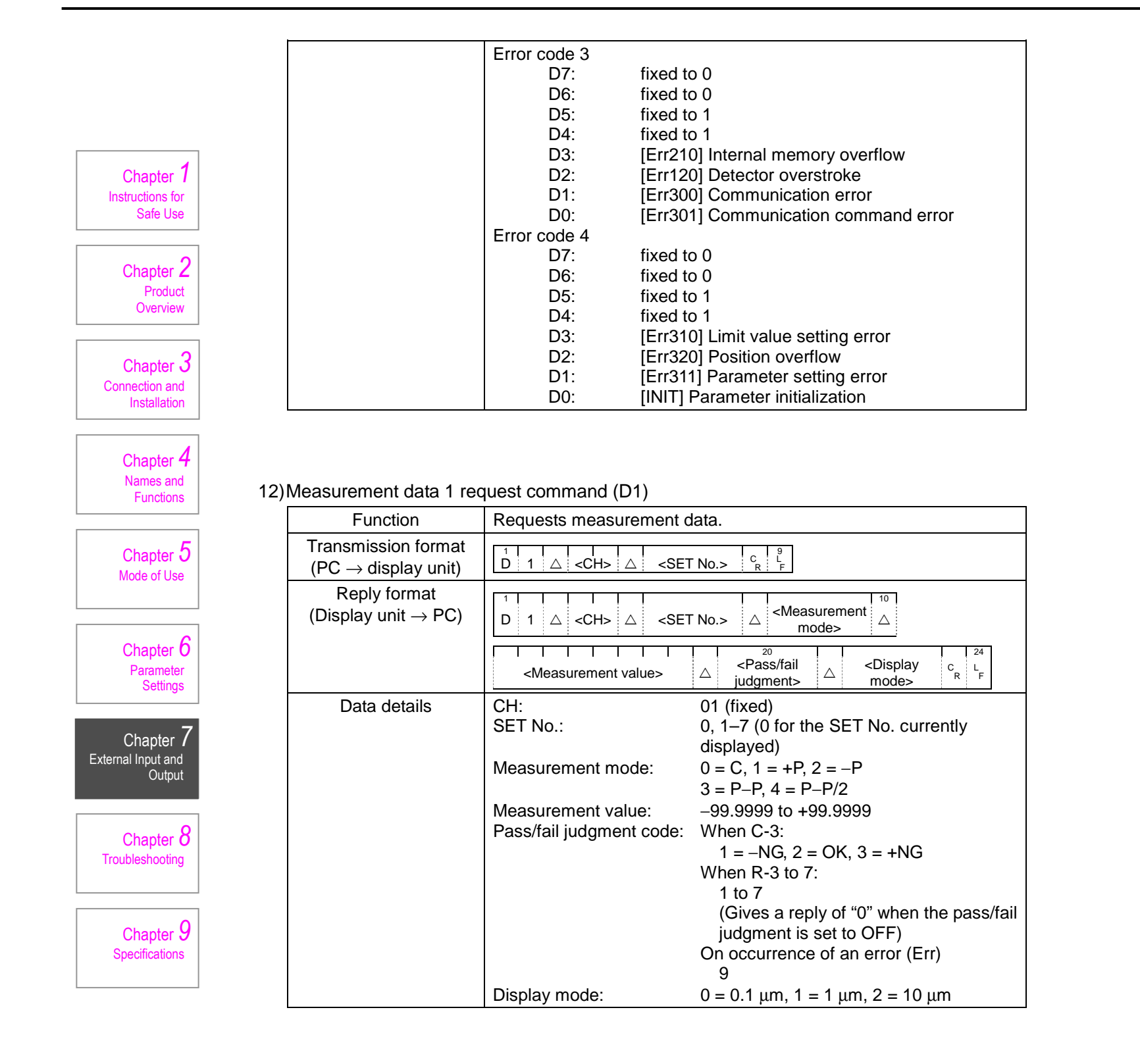

左ページ

### 7-4-4 Transmission without Using a Communication Command

The initial parameter P06 can be set to enable data output without use of communication commands from an external device.

This function is useful for output to a printer or the like.

The internal timer or the EXT RS IN signal line is used as a data output trigger.

### Internal timer mode (Initial parameter P06 = Sd-2)

Data is automatically output according to the internal timer. Data output starts when the power is turned ON.

Specify the internal timer value by setting initial parameter P07.

| Output format (Display unit $\rightarrow$ External) | <pre>     C = C = C = C = C = C = C = C = C =</pre> |
|-----------------------------------------------------|-----------------------------------------------------|
| Data details                                        | Measurement value: -99.9999 to +99.9999             |

## Output using EXT RS IN

Output using the EXT RS IN signal line can be used when initial parameter P06 is set to Sd-1. Note that a command must not be issued concurrently with a communication command. This could cause a communication error.

The output format is the same as that for internal timer mode, as described above.

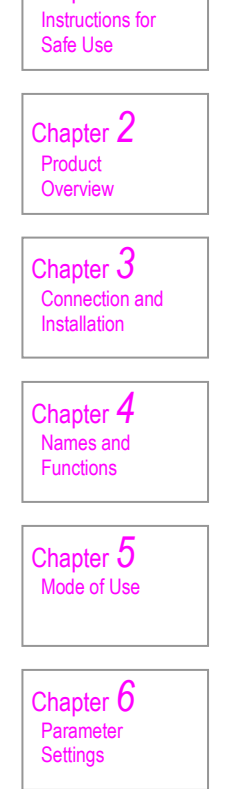

Chapter 1

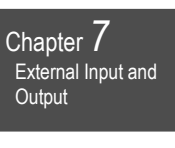

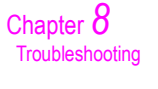

Chapter 9 Specifications

右ページ

## 8. Troubleshooting

## 8-1 Errors

No. Description

If an error occurs during use, an error No. is displayed as shown in the table below, and the backlight turns red.

|  | No.               | Description                 | Cause                                                                   | How to clear                                                                            |
|--|-------------------|-----------------------------|-------------------------------------------------------------------------|-----------------------------------------------------------------------------------------|
|  | Init<br>(Display) | Parameter<br>initialization | Parameters have been initialized by manipulating initial parameter P98. | Use the [RESET] key or a communication command to make the unit execute an error reset. |

| No.              | Details                                                                                                    |
|------------------|----------------------------------------------------------------------------------------------------|
| 000's<br>numbers | Errors detected by the detector itself.<br>In most cases these are critical errors due to deterioration or to mechanical or<br>electrical damage.<br>In some cases they may also be temporary errors due to noise. To check, you are<br>recommended to replace the unit with a normal one and find out if the error also<br>occurs with the normal unit. |
| 100's<br>numbers | Detector-related errors detected by the display unit.<br>In most cases these are temporary errors such as connection mistakes.                                                                                                    |
| 200's<br>numbers | Errors relating to internal control in the display unit.<br>Errors due to deterioration or to mechanical or electrical damage.                                                                                                    |
| 300's<br>numbers | Errors relating to display unit operation, etc.<br>Note that communication-related errors can sometimes be temporary errors due to<br>noise.<br>To check, you are recommended to replace the unit with a normal one and find out if<br>the error also occurs with the normal unit.                                                                       |

Cause

How to clear

|   | Chapter 7<br>External Input and<br>Output |
|---|-------------------------------------------|
| Į | Culput                                    |

Chapter 1 Instructions for Safe Use

> Chapter 2 Product Overview

Chapter 3 Connection and Installation

> Chapter 4 Names and Functions

Chapter 5 Mode of Use

Chapter 6 Parameter Settings

Chapter 8 Troubleshooting

Chapter 9 Specifications

| 020 | System<br>parameter fault                | A fault has occurred in the detector's system parameters.                          | The detector must be repaired or replaced.                                                                                                    |
|-----|------------------------------------------|------------------------------------------------------------------------------------|----------------------------------------------------------------------------------------------------|
| 021 | Correction<br>parameter fault            | A fault has occurred in the detector's correction parameters.                      | (Same as above)                                                                                                    |
| 022 | Operation<br>history data fault          | A fault has occurred in the detector's operation history data.                     | (Same as above)                                                                                                    |
| 030 | Parameter initialization                 | The detector's parameters have been initialized.                                   | (Same as above)                                                                                                    |
| 040 | Low light level                          | The light level of the light source in the detector has dropped.                   | Use the [RESET] key or a communication command to make the unit execute an error reset.<br>If the fault is not cleared, the detector must be repaired or replaced. |
| 050 | Sensor IC<br>communication<br>data error | A data error has occurred in the detector during communication with the sensor IC. | (Same as above)                                                                                                    |
| 060 | ABS data fault                           | ABS data could not be read correctly in the detector.                              | (Same as above)                                                                                                    |

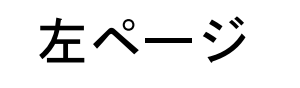

| No. | Description                        | Cause                                                                                                    | How to clear                                                            |                                  |
|-----|------------------------------------|----------------------------------------------------------------------------------------------------|-------------------------------------------------------------------------|----------------------------------|
| 100 | Detector not connected             | No detector is connected or the detector has a failure, such as a broken wire                                                                                                   | This is automatically<br>cleared when a normal<br>detector is detected. |                                  |
| 110 | Detector type<br>error             | An unusable detector has been connected and started.                                                                                                    | Connect a usable derector.                                              | Chapter 1                        |
| 120 | Overstroke                         | ke The maximum stroke has been<br>exceeded, due to an upthrust, for<br>example. Use the [RESET] key or a<br>communication command<br>to make the unit execute<br>an error reset |                                                                         | Instructions for<br>Safe Use     |
| 130 | Detector<br>communication<br>error | There is an error in communication with<br>the detector, or the detector has a failure<br>such as a broken wire.                                                                | (Same as above)                                                         | Chapter 2<br>Product<br>Overview |
|     |                                    |                                                                                                    |                                                                         | Chapter 3                        |

| No. | Description                 | Cause                                                         | How to clear                                                                            | Connection and                      |
|-----|-----------------------------|---------------------------------------------------------------|-----------------------------------------------------------------------------------------|-------------------------------------|
| 200 | Parameter R/W<br>error      | A fault has occurred during reading or writing of parameters. | Press the [RESET] key for<br>at least 5 seconds or use                                  | Installation                        |
|     |                             |                                                               | a communication<br>command to make the unit<br>execute an error reset.                  | Chapter 4<br>Names and<br>Functions |
| 210 | Internal memory<br>overflow | The internal memory has overflowed.                           | Use the [RESET] key or a communication command to make the unit execute an error reset. | Chapter 5<br>Mode of Use            |

| No. | Description                        | Cause                                                                                                    | How to clear                                                                                                    |                                                                       |
|-----|------------------------------------|----------------------------------------------------------------------------------------------------|----------------------------------------------------------------------------------------------------|-----------------------------------------------------------------------|
| 300 | External<br>communication<br>error | One of the following RS-232C<br>communication errors has occurred:<br>parity error, framing error, overrun error,<br>1-second communication stoppage,<br>10-second communication interruption<br>due to RTS OFF, or other reason. | Use the [RESET] key or a communication command to make the unit execute an error reset, or transmit a normal command.                                                     | Chapter O<br>Parameter<br>Settings<br>Chapter 7<br>External Input and |
| 301 | External command error             | Communication command format<br>malfunction<br>Data exceeds the specified range when<br>parameter writing is activated by a<br>communication command.                                                                             | (Same as above)                                                                                                    | Output<br>Chapter 8<br>Troubleshooting                                |
| 310 | Limit value<br>setting             | Abnormal relation between upper and<br>lower limit values of a SET No. parameter                                                                                                    | [RESET] key Input again<br>* If you do not input<br>revised values,<br>measurement will be<br>possible but you will not<br>be able to obtain correct<br>judgment results. | Chapter 9<br>Specifications                                           |
| 311 | Parameter<br>setting error         | Data exceeds the specified range when setting parameters by using the keys.                                                                                                    | [RESET] key Input again                                                                                                    |                                                                       |
| 320 | Position overflow                  | The measurement value has exceeded the indication range                                                                                                    | Adjust the measurement value to within the indication range.                                                                                                    |                                                                       |

右ページ

## 8-2 In Case of Trouble

Trouble

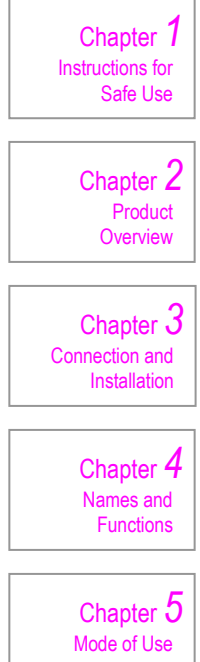

| Power does not turn ON.               | Is the power supply connected properly?<br>Is power being supplied properly?<br>Has the connection been made with the polarity (+/–) reversed?<br>Is the appropriate power voltage used?<br>Is there sufficient current capacity?                                                                                                    |
|---------------------------------------|----------------------------------------------------------------------------------------------------|
| The measured value remains unchanged. | Is a hold signal being input?<br>When a hold signal is being input, "HOLD" is displayed in the<br>upper right corner of the display.<br>Turn the power OFF, then disconnect and re-connect the detector.                                                                                                    |
| Inaccurate                            | <ul> <li>Is the detector installed securely with no play?</li> <li>Is the measurement terminal loose?</li> <li>Is the detector being subjected to any excessive vibration or impact?<br/>For example, when a detector is put on a guide rail and moved up<br/>and down by an air cylinder, the impact from a strong collision with<br/>the mechanical stopper on the upper edge (back clearance side)<br/>may cause erroneous counting.</li> <li>Install a shock absorber or other means of softening the impact,<br/>reduce the air cylinder operation speed, or take other appropriate<br/>measures.</li> <li>Is the spindle moving up and down properly?</li> <li>If the spindle is tightened excessively during installation, it may affect<br/>spindle operation.</li> </ul> |
| Keys do not respond to input.         | Are the keys locked?<br>To unlock the keys, simultaneously hold down the [SET],<br>[P-CLEAR] and [RESET] keys for about 3 seconds.<br>Turn the power OFF, wait a few seconds, and then turn the power<br>back ON.                                                                                                    |

Check

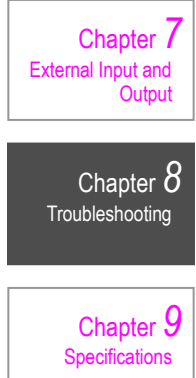

Chapter 6 Parameter Settings

- 48 -

左ページ

# 9. Specifications

## 9-1 Main Specifications

| No. | Item                                      | Details                                                                                                    |                                                    |                    | ]                             |  |
|-----|-------------------------------------------|----------------------------------------------------------------------------------------------------|----------------------------------------------------|--------------------|-------------------------------|--|
| 1   | Product model                             | SA-CD1N                                                                                                    | SA-CD1N/BO                                         | SA-CD1N/RS         |                               |  |
| 2   | Power voltage                             | 12 to 24 VDC ±10%                                                                                                    |                                                    |                    | Chapter 1                     |  |
| 3   | Consumption<br>current                    | 200 mA or less (when connected to detectors)                                                                                                    |                                                    |                    | Instructions for<br>Safe Use  |  |
| 4   | Indicator                                 | Polarity, 6 digits, n                                                                                                    | node display, LCD with g                           | reen/red backlight |                               |  |
| 5   | Display resolution                        |                                                                                                    | 0.1 μm/1 μm/10 μm                                  |                    | Chapter 2                     |  |
| 6   | Display range                             | -                                                                                                    | -99.9999 to 99.9999 mm                             | I                  | Product<br>Overview           |  |
| 7   | Quantization error                        |                                                                                                    | ±1 digit                                           |                    |                               |  |
| 8   | Sensor head input number                  |                                                                                                    | 1 ch                                               |                    |                               |  |
| 9   | Sensor head<br>supply voltage             |                                                                                                    | 5 VDC ±10%                                         |                    |                               |  |
| 10  | Reset function                            | Can be reset from any position (by key, external signal, and RS commands)                                                                                         |                                                    |                    | Chapter <b>4</b><br>Names and |  |
| 11  | Preset function                           |                                                                                                    | Polarity and 6 digits                              |                    |                               |  |
| 12  | Data hold                                 | Indication                                                                                                    | s and data held by exterr                          | nal signals        |                               |  |
| 13  | Peak hold                                 | +P, -P, P-P, P-                                                                                                    | +P, –P, P–P, P–P/2 (set using key and RS commands) |                    |                               |  |
| 14  | Measurement<br>direction switch           | +/- (switchable setting)                                                                                                    |                                                    |                    | Mode of Use                   |  |
| 15  | Error function                            | Equipped                                                                                                    |                                                    |                    |                               |  |
| 16  | Pass / fail<br>judgment                   | -NG/OK/NG                                                                                                    |                                                    |                    | Chapter <b>b</b><br>Parameter |  |
| 17  | Measurement<br>conditions<br>registration | 7 typ                                                                                                    | bes (key and RS comma                              | nds)               | Chapter 7                     |  |
| 18  | BCD                                       | None                                                                                                    | Equipped                                           | None               | External Input and            |  |
| 19  | RS-232C                                   | None                                                                                                    | None                                               | Equipped           | Output                        |  |
| 20  | Input signal                              |                                                                                                    | Reset/hold/peak clear                              |                    | 0                             |  |
| 21  | Output signal                             | –NG/OK/+NG/Error                                                                                                    |                                                    |                    | Chapter <b>Ö</b>              |  |
| 22  | Operating ambient temperature             | 0 to 50°C (provid<br>W                                                                                                    |                                                    |                    |                               |  |
| 23  | Operating ambient humidity                | 35 to 85% RH, When storing: 35 to 85% RH                                                                                                    |                                                    |                    | Chapter 9                     |  |
| 24  | Resistance to vibration                   | 10 to 150 Hz, double amplitude of 0.75 mm, or acceleration of 48 m/s <sup>2</sup><br>(switching frequency: 58 Hz)<br>Two hours each in the X, Y, and Z directions |                                                    |                    | Specifications                |  |
| 25  | Materials                                 | Outer surface: polyester/Case: ABS                                                                                                    |                                                    |                    |                               |  |
| 26  | Weight                                    | Approximately 60 g Approximately 110 g Approximately 110 g                                                                                                    |                                                    |                    | ]                             |  |

右ページ

## 9-2 Outline Dimensional Drawings

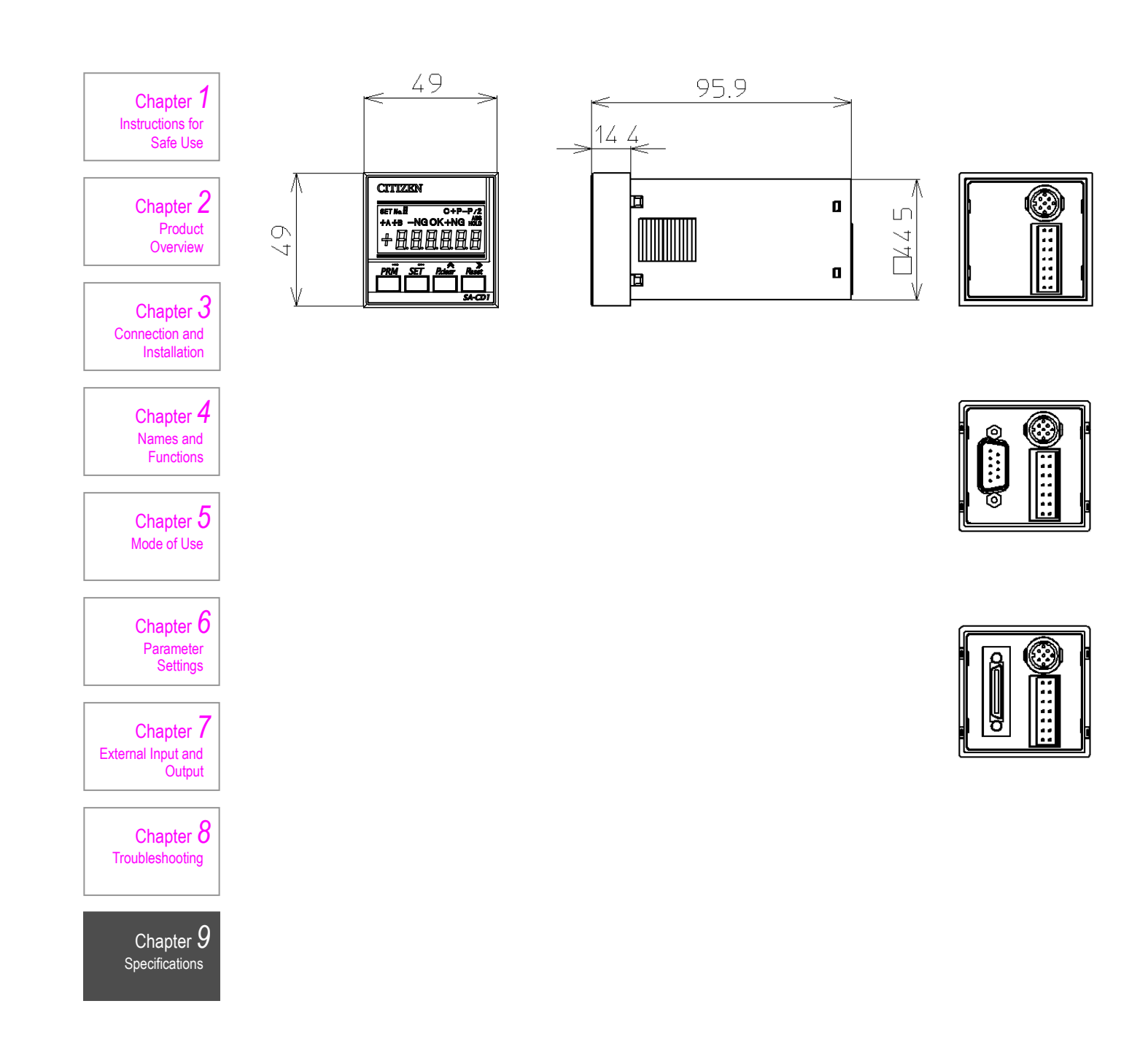

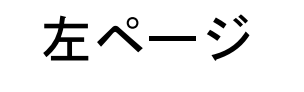

右ページ

# CITIZEN

CITIZEN FINEDEVICE CO., LTD.

6663-2, Funatsu, Fujikawaguchiko-machi, Yamanashi Pref., 401-0395, Japan TEL: 0555-22-1141 FAX: 0555-23-2106

U4M0058(1)